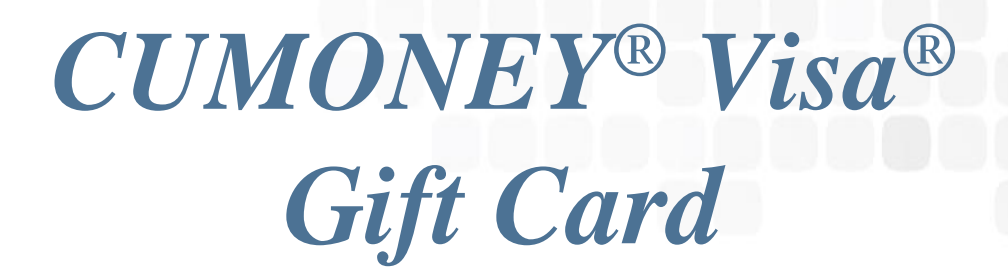

# Credit Union Program Training

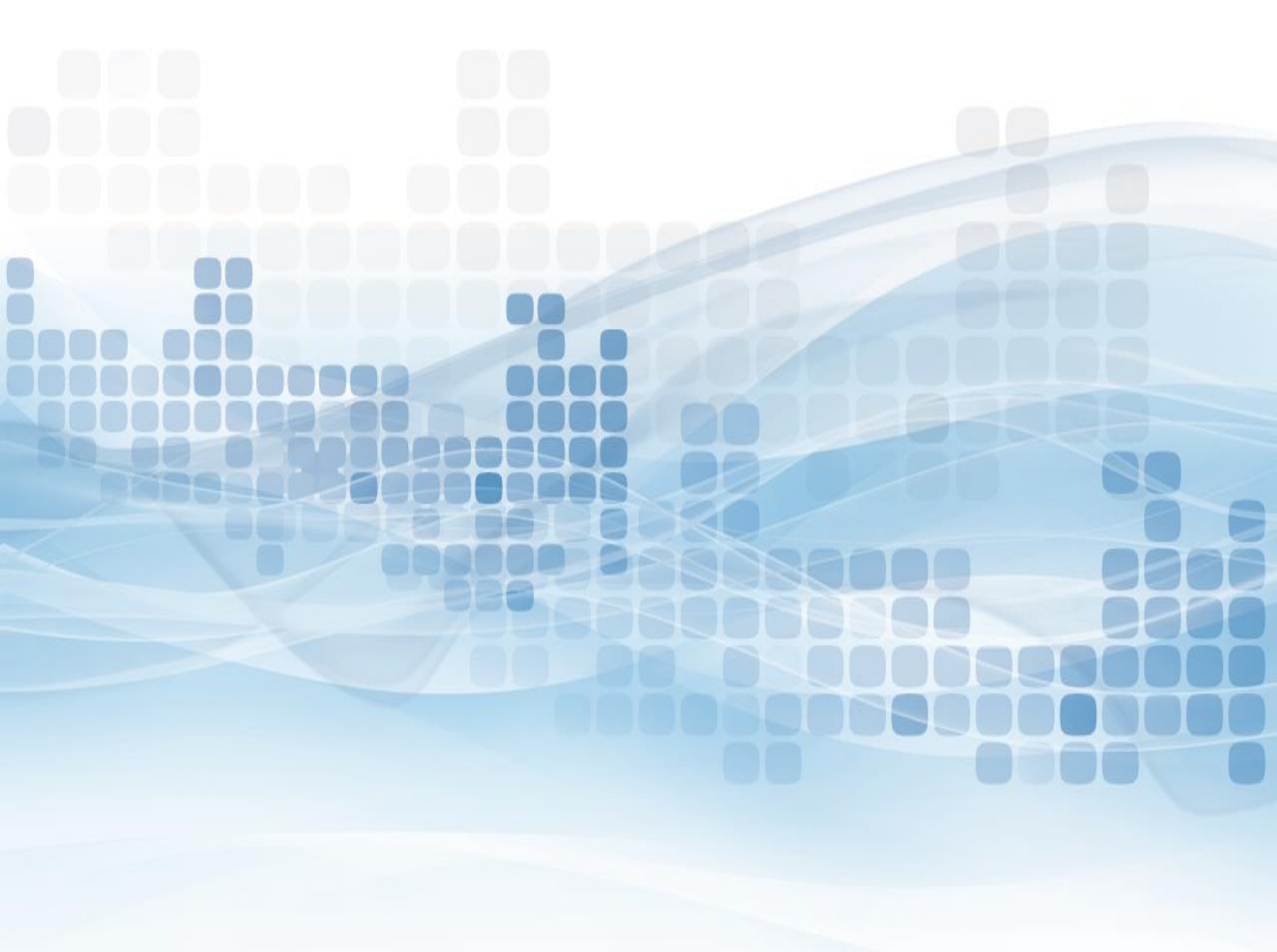

The information in this guide is proprietary and confidential. This publication may not be copied, reproduced, translated into another language, stored in any retrieval system, or transmitted, in any form or by any means, electronic, mechanical, photocopy, recording or otherwise without written permission from a representative of LSC.

Every precaution has been taken in the preparation of this guide. LSC assumes no responsibility for errors or omissions. Neither is any liability assumed for damages resulting from the use of this information contained herein.

Printed in the United States of America.

### **Prepaid Gift Card**

A Prepaid Gift Card is a stored valued card that carries a VISA logo. It is not a debit card, as it is not linked to a checking or savings account. It is not a credit card, as the funds that can be spent are funds already placed on the card. This **<u>Gift Card is not reloadable</u>**. The transaction types allowed with Gift Cards are: Signature POS & PIN POS. Domestic use only.

The Gift Card is an option for cardholders wanting to purchase a gift for someone but do not know what to purchase them. The Gift Card is more secure than cash and a convenient way to provide funds as a gift. In addition, Gift Cards have the added benefit of Zero Liability on all signature base fraudulent activity.

### **Contact Us**

#### The Credit Union

For any questions or concerns, the Credit Union can contact the LSC Prepaid Customer Service team at 800-304-2273 option 4. The Credit Union may also email us at <u>Prepaid@LSC.net</u>. When calling the LSC customer service team you will be asked for the **Code of the Day**, this is to verify that you are calling from a credit union.

LSC is available from Monday - Friday (CST):

Hawaii: 4:00am - 1:00pm Alaska: 5:00am - 2:00pm Pacific: 6:00am - 3:00pm Mountain: 7:00am - 4:00pm **Central: 8:00am - 5:00pm** Eastern: 9:00am - 6:00pm

#### The Member

The member can view/manage their accounts directly through the Consumer Card Access site (<u>www.cumoney.com/gift</u>) or by contacting their Customer Care number at 833-729-2843.

### **General Gift Card Information**

- Access Limits
  - Min. load is \$10 and the Max. is \$1000
  - Signature POS
    - Daily limit: \$1000
  - PIN POS
    - Daily limit: \$1000
- Fees
  - \$10 Refund/Unload fee
  - \$10 Replacement fee
  - \$5.00 Monthly inactivity cardholder fee after 12 consecutive months of non-usage

# **Gift Card Restrictions**

- All internet gambling transactions are restricted
- Reoccurring debits and memberships are restricted
- Car Rentals, Hotels, and Hotel affiliations (gift shops, restaurants, etc.)
  - Transaction amount plus a \$999 preauthorization
- Gas Station/Pay at the pump
  - \$75.00 preauthorization
- Restaurants and bars
  - Additional 20% for gratuity preauthorization
- Cruise Lines
  - 15% 5 business day preauthorization
- Taxi Cabs & Limos
  - 20% Preauthorization
- Beauty, Barber Shops, Health & Beauty Spas
  - 20% Preauthorization

### Consumer Card Website www.cumoney.com/gift

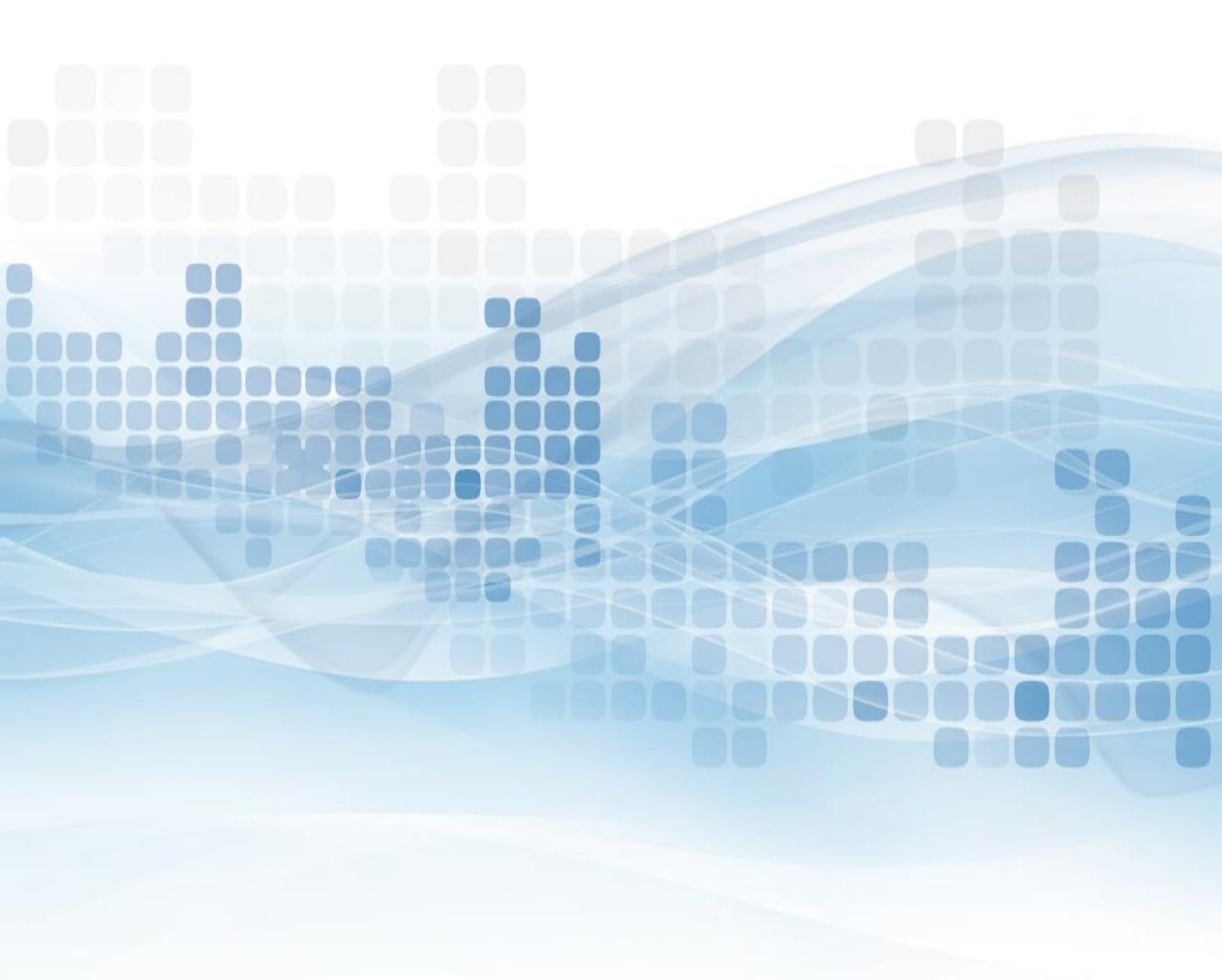

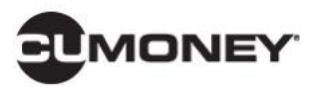

Home My Money 
✓ My Settings 
✓

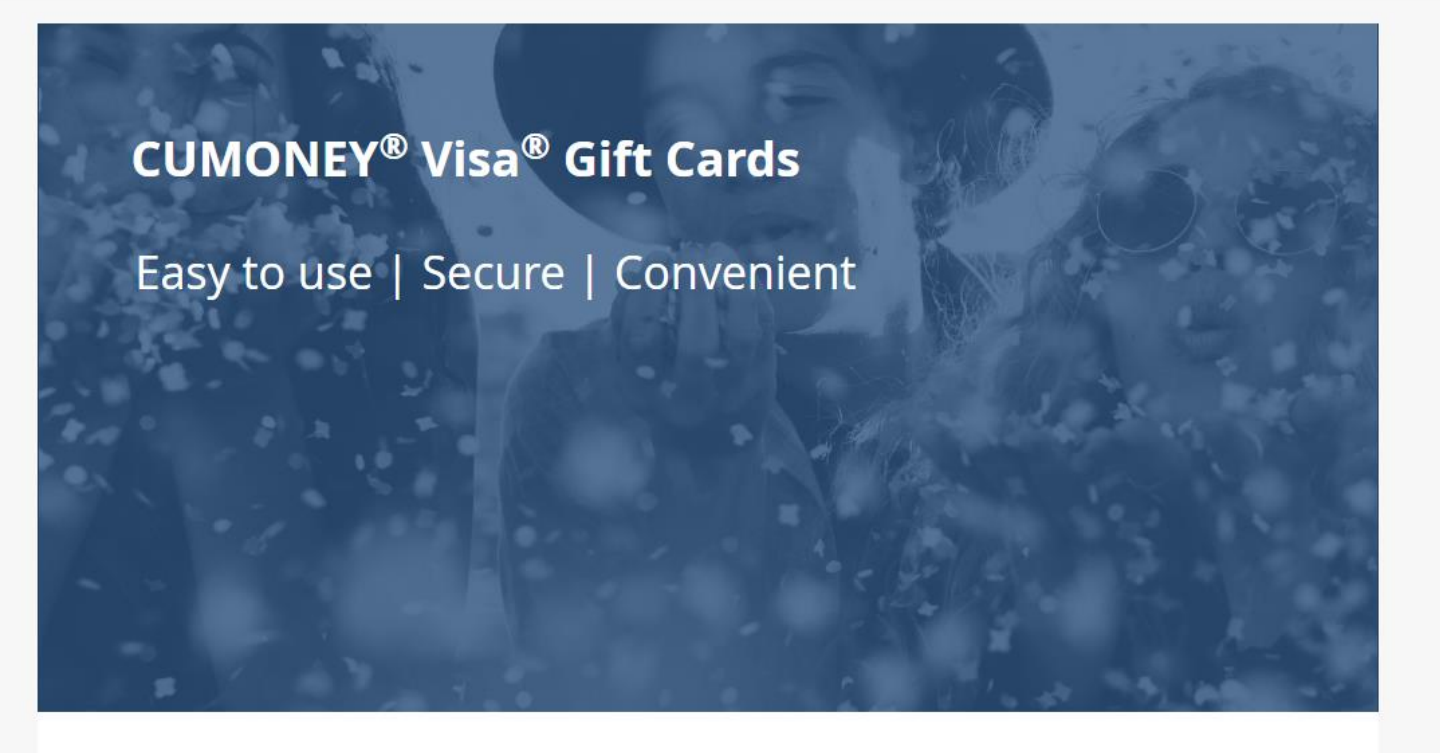

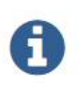

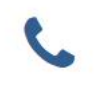

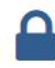

Toll Free: 1-833-729-2843

## **Consumer Card Access Site**

For your member to access their account online, they must go to <u>www.cumoney.com/gift</u>. Then they must enter their 16 digit gift card number.

- My Profile –lists cardholder and contact information
- Card activity –list all transaction activity
- Statement made available on a monthly basis
- Change PIN must know previous PIN
- Change password –changes password for online account login
- Alerts –set them up via text or email
- Card Activation activate replacement cards for lost/stolen cards
- Card Controls –suspend or reactivate Gift cards
- Initiate disputes

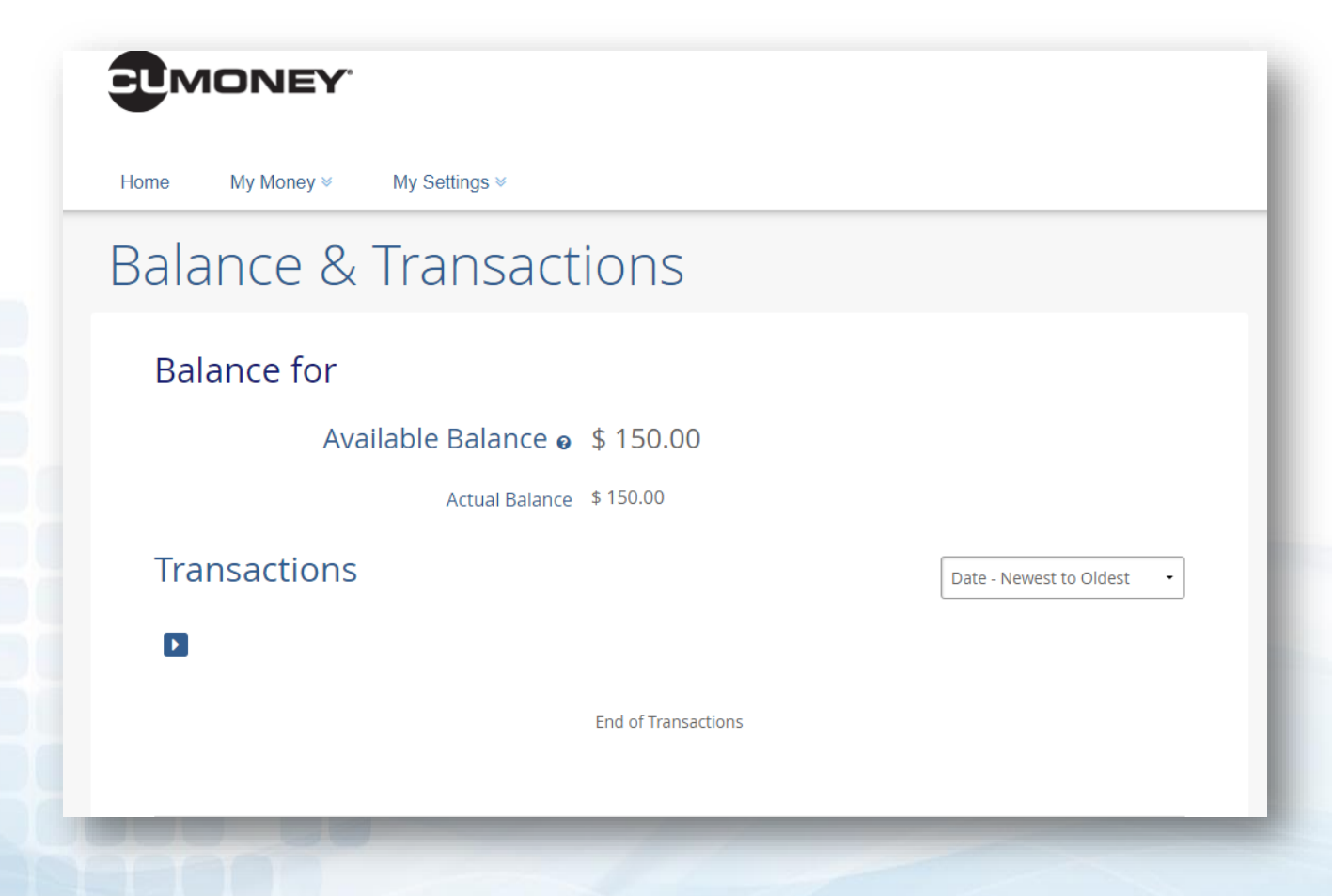

### Credit Union Prepaid Access www.lsc.net

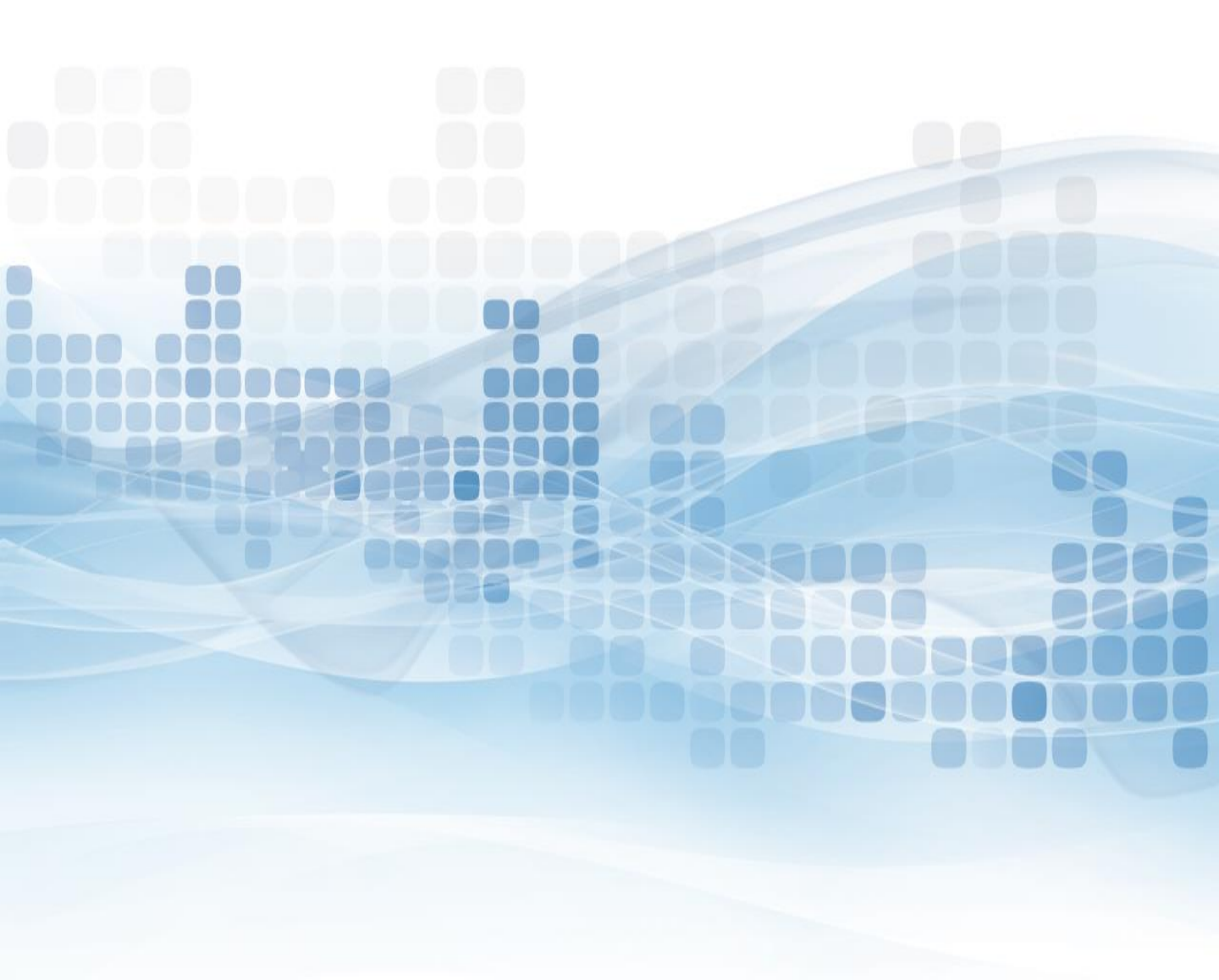

### **Users vs. Admin Roles**

There are two sets of users on the LSC Prepaid Access site, Users and Administrators. As an administrator you will be assigned your own PIN. The permanent PIN will be used for various functions.

| <u>Action</u>                                                           | <u>User</u> | <u>Admin</u> |
|-------------------------------------------------------------------------|-------------|--------------|
| Sell Cards                                                              | X           | X            |
| Replace a Card                                                          | X           | X            |
| Refund a Card                                                           |             | X            |
| Check a Balance                                                         | X           | X            |
| View Code of the Day                                                    | X           | X            |
| Change Current Password                                                 | X           | X            |
| Order/Cancel Gift Card Inventory                                        |             | X            |
| Deactivate Inventory                                                    |             | X            |
| View Reports                                                            |             | X            |
| Manage Locations                                                        |             | X            |
| Manage User List<br>(Add, Delete, and Reset Passwords)                  |             | X            |
| Grant Administrative Access<br>(Send Admin Requests to Prepaid@LSC.NET) |             | X            |

The Gift Card program was designed for simplicity and the Credit Union can perform all activity in house by logging into our LSC Prepaid Access site.

- Go to <u>www.LSC.net</u>
- Click on Tools
- Select Login to LSC Prepaid Access then enter your credentials
- Follow the Multifactor Authentication process

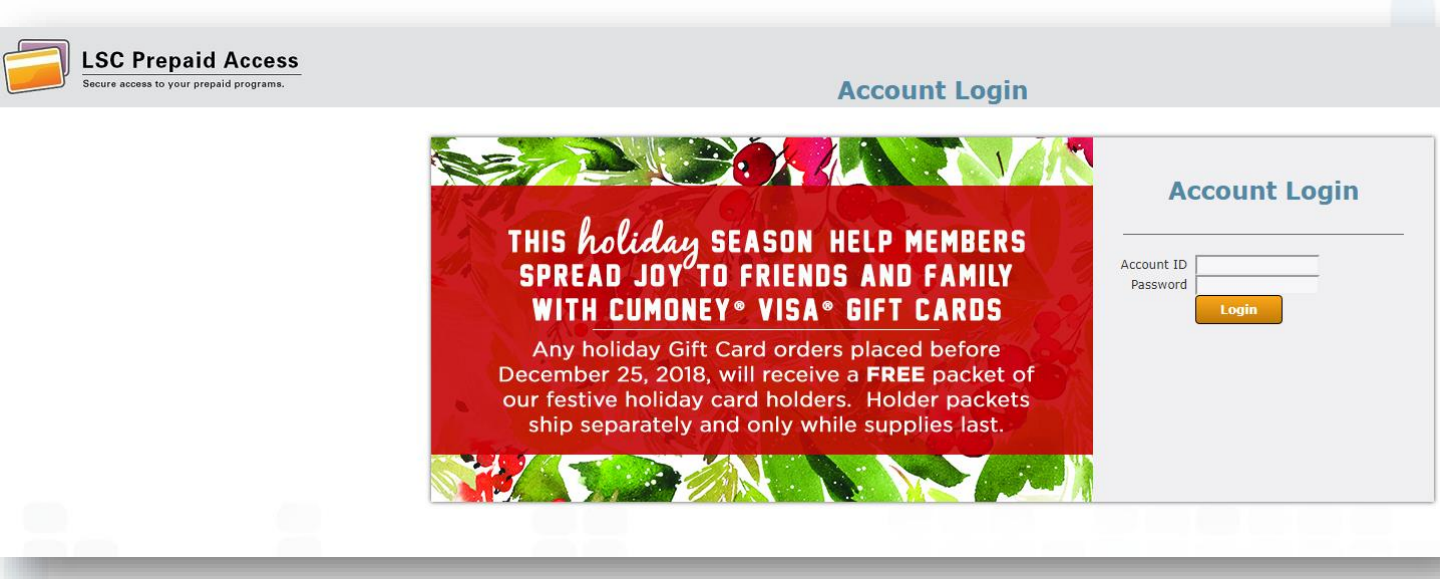

### **Multifactor Authentication**

- Email enrollment
  - Enter the email you want the code to be sent to

| ck-To-Schoo | Email Enrollment<br>You must login using One-Time Passwords (OTP) sent to your email.                                    | Login to                            |
|-------------|----------------------------------------------------------------------------------------------------|-------------------------------------|
| or Your Me  | Please enter your current password and email address to enroll. A test<br>OTP will be sent immediately for confirmation. | Prepaid Ac                          |
|             | Account ID<br>testuser@lsc.net<br>Password<br>••••••••••••••••••••••••••••••••••••                                       | count ID testuse<br>assword ••••••• |
| RAVA        | Email Address Continue Cancel                                                                                            |                                     |

### **Mobile Enrollment (Optional)**

- One time passcode will be sent directly to your mobile device
- SKIP, if you wish to not enroll your mobile device

| Prepaid Acce   | Enrollment - Mobile Phone<br>Please enter your current password and your phone number to enroll.<br>You may also be prompted to select a mobile phone carrier from a<br>drop-down list. A test message will be sent immediately for<br>confirmation. You can skip this enrollment but you will be asked to<br>enroll again during your next login. |          |           |
|----------------|----------------------------------------------------------------------------------------------------|----------|-----------|
| or Vour Dio    | the box below before skipping. You can always enroll from the Account                                                                                                    | Logi     | n to      |
| or your me     | Management page.                                                                                                    | Propp    | A bi      |
|                |                                                                                                    | repa     | IC A      |
|                | Account ID                                                                                                    |          |           |
|                | testuser@isc.net                                                                                                    |          |           |
|                | Password                                                                                                    | count ID | testus    |
|                | •••••••••• Show password                                                                                                    | assword  |           |
|                |                                                                                                    |          | 100000000 |
|                | Country                                                                                                    |          |           |
| The Vie        | United States 🗸                                                                                                    |          |           |
| I LON A        | Phone Number                                                                                                    |          |           |
|                |                                                                                                    |          |           |
| Ve Excention e | <ul> <li>This phone can receive SMS/text messages</li> </ul>                                                                                                    |          |           |
| r Everyday S   | <ul> <li>This phone <u>cannot</u> receive SMS/text messages</li> </ul>                                                                                                    |          |           |
| ivenience – S  | Phone Provider                                                                                                    |          |           |
|                | Verizon 🗸                                                                                                    |          |           |
|                |                                                                                                    |          |           |
|                | Permanently Suppress Reminders                                                                                                    |          |           |
|                | -                                                                                                    |          |           |
|                | Continue Skip                                                                                                    |          |           |
|                |                                                                                                    |          |           |

### **Enter One-Time Passcode**

Check off Remember this Device (next login will not require the code)

| One-Time Passcode Required<br>A One-Time Passcode (OTP) will be delivered as an email to:<br>cxxxxxxxxxx@lsc.net<br>It could take 10-15 seconds to be delivered. Upon receipt, please enter the<br>OTP below to continue. | Prepa<br>count ID<br>assword | id Ac<br>cduran |
|----------------------------------------------------------------------------------------------------|------------------------------|-----------------|
| Account ID<br>cduran Password Show password                                                                                                    |                              | Lo              |
| One-Time Passcode Problems with the OTP? Remember this device?                                                                                                    |                              |                 |
| Login Cancel                                                                                                    |                              |                 |

### Prepaid Access Ordering Gift Cards

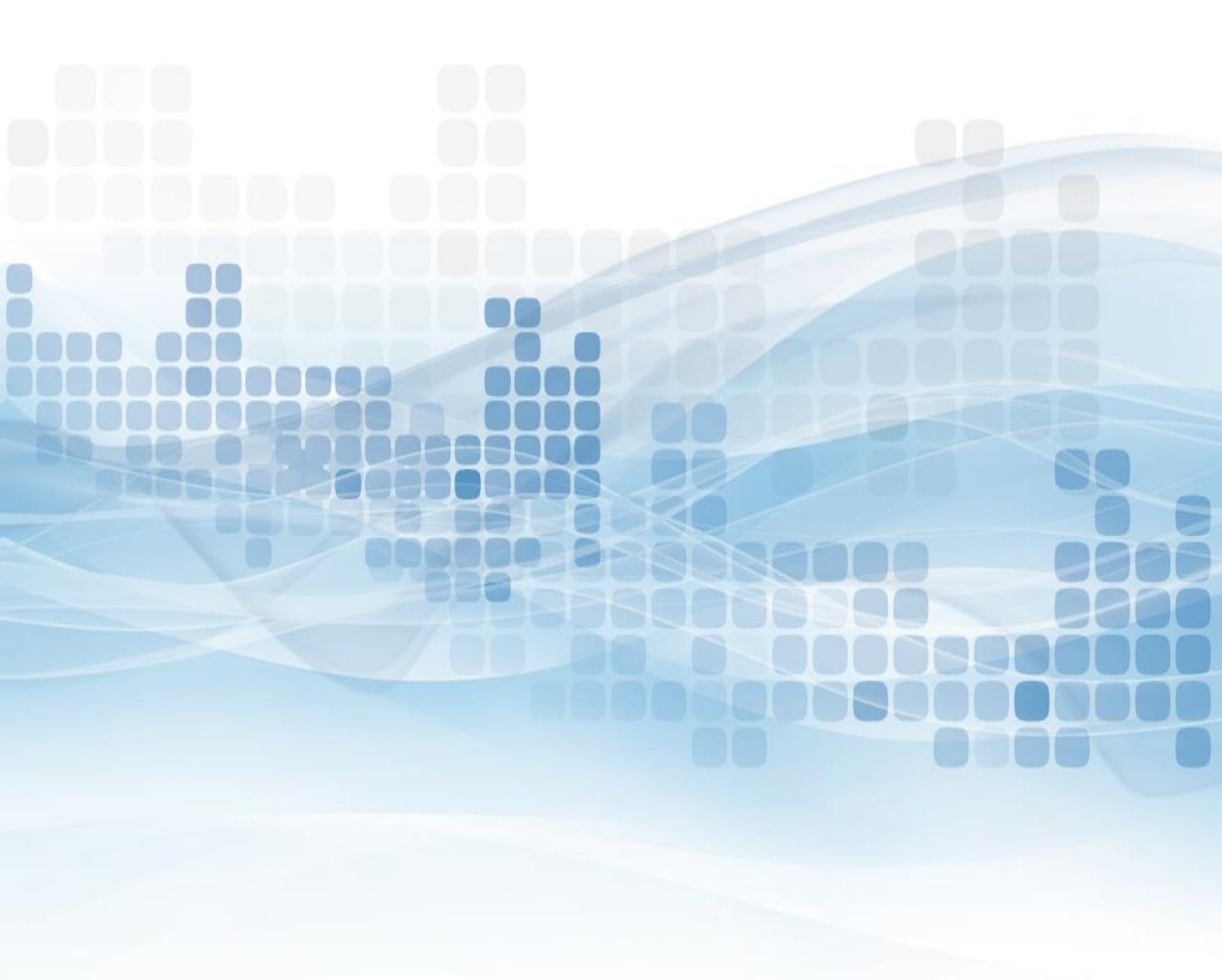

### **Order Gift Cards**

To place a Gift Card order, the administrator must login to the Prepaid Access site:

- Go to the Gift Card tab
- Order Cards
- Select a card design

#### Cancel 1 Select a Design Special Occasions 121 Categories Gift Gallery Abstract Special Occasions VISA VIS Sports & Hobbies Birthday Party Bright Gifts Congratulations Corkboard Holiday Landscapes Nature & Wildlife THANK YOU! Thank You Hip & Trendy DEBIT Style & Design VISA VISA VIS INE 4 TEXT Classy Congratulations Classy Thank You Thank You Chalkboard Patriotic Currency 1234 1234 1234 VIS Colored Pencils Silver Gift

# **Select Card Packaging**

Each Gift Card will come individually packaged in a carrier.

#### **Standard Card Carrier**

 Gift Cards will come attached to a Letter sized 8x10 document. This document will have the printed Terms & Conditions for the Gift Card program.

| 1 Select a Design 2 Select Packaging               | Cance<br>Card Packaging Options<br>Standard Card Carrier |
|----------------------------------------------------|----------------------------------------------------------|
| 2712<br>CCHN B. DOEE<br>LINE 44 IEAN<br>AMERICANUS | Enter Details           Back         Continue            |
|                                                    |                                                          |
|                                                    |                                                          |

### **Enter Quantity Requested**

Once the carrier option has been selected:

- Enter the Quantity Requested for that card design
  - There are **NO minimum orders**
- Select Add to Cart
  - A message will confirm that the cards have been added to your cart
- Order More Gift Cards
  - To order additional cards, go back to the gallery to choose another card design
- Proceed to Checkout

| Qrv       Case       Construction       Construction       Construction         Qrv       Cost       Discourtion       Cost       Cost       Cost         Image: Section of the section of the section of | ift Card                               | Reports        | Marketing             | Reference | Training              | Administration           | Change Password                | Code of the Day |
|----------------------------------------------------------------------------------------------------|----------------------------------------|----------------|-----------------------|-----------|-----------------------|--------------------------|--------------------------------|-----------------|
| Piggy Bank       Control of the cards       Control of the cards <thcontrol cards<="" of="" th="" the="">       Control of</thcontrol>                                                                                                    |                                        |                |                       | QIT       | CARD                  |                          | CARRIER                        | CARRIER         |
| Piggy Bank       25 - "Piggy Bank" card(s) on "Standard" carrier(s) have been added to your cart!         Image: Piggy Bank       [Add To ]         Piggy Bank       [Order More Gift Cards]                                                                                                    |                                        |                |                       |           | 1120                  |                          | oran or o                      | 0.00            |
| Piggy Bank [Order More Gift Cards] [Proceed To Check                                                                                                    | -                                      |                | em buid               |           |                       |                          |                                |                 |
|                                                                                                    | n 72,14<br>1925<br>July Sc<br>Vicilian | 234 1234<br>VI | im laat<br>BHST<br>SA | 25        | - "Piggy Bank" card(: | s) on "Standard" carrier | (s) have been added to your ca | it!             |

# **Select Shipping**

- Select the shipping address (for credit unions with multiple locations)
- Select a shipping method (allow 1-2 business days for processing)
  - Standard 5-7 Business Days
  - Expedited 2-3 Business Days
- Confirm Request

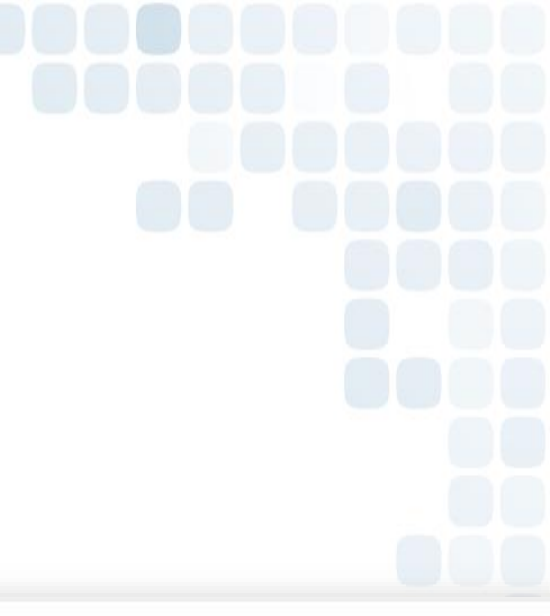

| 🗐 LS      | C Prepaid Access                    |                               |          |                             |                           |                    |                 | Hello,      | Crystina |
|-----------|-------------------------------------|-------------------------------|----------|-----------------------------|---------------------------|--------------------|-----------------|-------------|----------|
| Secu      | re access to your prepaid programs. |                               | Galler   | ry II Card I                | Request Ca                | rt                 |                 |             | L        |
| Gift Card | Reports                             | Marketing R                   | eference | Training                    | Administrati              | on Cha             | nge Password    | Code of th  | ne Day   |
| Cancel C  | ard Request]                        |                               |          | Order Mo<br>Select Shipping | re Gift Cards]<br>Address |                    |                 | [Confirm    | Request  |
|           | Standard (5-7 bus                   | STREET ADORESS<br>iness days) |          | Select Shipping             | . Methodo                 | Cnv                | State           | Za Core     |          |
|           | Expedites (E. 5 bas                 | incos de las                  |          | SELECTED CARE               | TYPES                     |                    |                 |             |          |
|           | Program                             | CARD DESIGN                   | QUANTITY |                             | PER CARD COST             | CARGER DESCRIPTION | PER CARKER COST |             |          |
|           | Prepaid Gift Cards                  | Piggy Bank                    | 25       | Edit Quantity               | 1.25                      | Standard           | 0.00            | Remove Item |          |
| Cancel C  | ard Request]                        | in and                        | -        | [Order Mo                   | re Gift Cards]            | 224                |                 | [Confirm    | Request  |

# **Confirmation of Request**

- Admin: Enter your PIN
- Submit Request

| By submitting this card request<br>EXAMPS WILL BE SHIPPED TO<br>1807 Diehl Rd | [Or<br>, I authorize LSC<br>settlement will o<br>Please en | [Order More G<br>der More Trave<br>Structure<br>to to debit th<br>occur with the<br>ter your PIN for | ift Cards]<br>Money Cards]<br>Nonce<br>e designated s<br>month-end inv<br>confirmation [•• | ettlement account fo<br>oice process. | or this card request. | [Submit Requ<br>This |
|-------------------------------------------------------------------------------|------------------------------------------------------------|----------------------------------------------------------------------------------------------------|--------------------------------------------------------------------------------------------|---------------------------------------|-----------------------|----------------------|
| By submitting this card request<br>CAROS WILL BE SHIPPED TO<br>1807 Diehl Rd  | , I authorize LSC<br>settlement will o<br>Piease en        | to to debit th<br>ccur with the<br>ter your PIN for                                                  | e designated s<br>month-end inv<br>confirmation                                            | ettlement account fo<br>oice process. | or this card request. | This                 |
| Cards will be Shipped to<br>1807 Diehl Rd                                     |                                                            |                                                                                                    |                                                                                            |                                       |                       |                      |
| 1807 Diehl Rd                                                                 |                                                            |                                                                                                    |                                                                                            | SELECTED SHIP N                       | Астнор                |                      |
| Naperville, IL 60563                                                          |                                                            |                                                                                                    |                                                                                            | Standard (5-7 bus                     | iness days)           |                      |
|                                                                               |                                                            | SELECTED GR                                                                                          | T CARDS                                                                                    |                                       |                       |                      |
| PROGRAM CAND                                                                  | DESIGN                                                     | QUANTITY P                                                                                           | R CARD COST                                                                                | CARRIER DESCRIPTION                   | PER CARRIER COST      | Ілім Тотаі.          |
| Prepaid Gift Cards                                                            | visa<br>y Bank                                             | 25                                                                                                   | 1.25                                                                                       | Standard                              | 0.00                  | 31.25                |
| -                                                                             |                                                            |                                                                                                    |                                                                                            |                                       | Card Total            | \$31.25              |
|                                                                               | * Standard shipping                                        | cost will be added at                                                                                | pass through rate at i                                                                     | time of invoice                       |                       |                      |
| icel Request]                                                                 | [01                                                        | [Order More G<br>der More Trave                                                                      | ift Cards]<br>Money Cards]                                                                 |                                       |                       | [Submit Requ         |

# **Card Request Sales Receipt**

The Gallery II Card Request Sales Receipt will confirm the order was successfully placed. Receipts can be printed for your records.

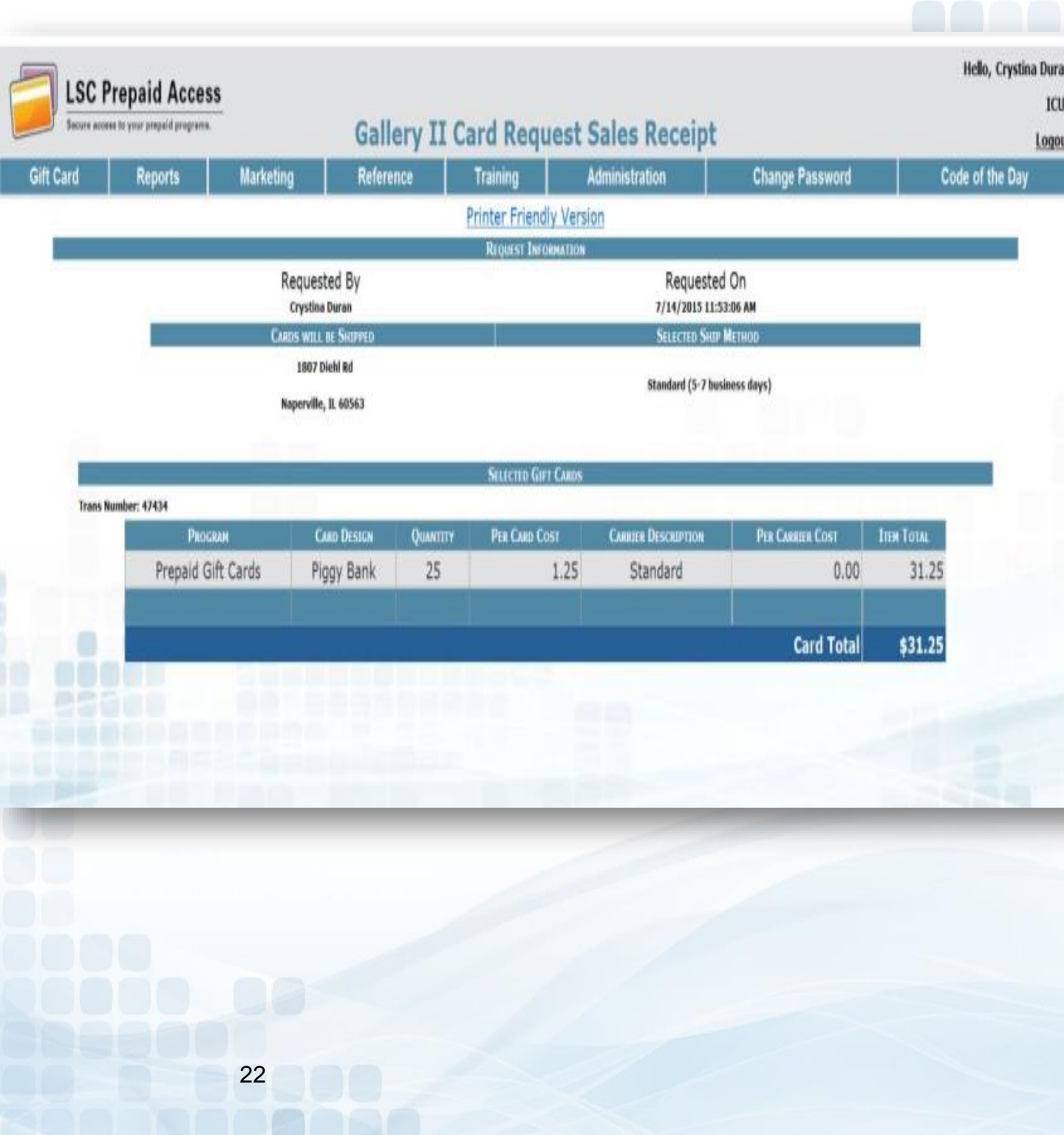

### **Order Status**

Under the Order Status Tab found under Gift Card

Admins will have the ability to:

- Cancel orders
- Track shipments
- Receive inventory orders

| Gift Card            | Reports | Marketing | Reference | Training | Administration | Ch |
|----------------------|---------|-----------|-----------|----------|----------------|----|
| Sell a Card          |         |           |           |          |                |    |
| Record Mass Purchase | ME      |           |           |          | Message        |    |
| Replace a Card       |         |           |           |          |                |    |
| Order Status         |         |           |           |          |                |    |
| Order Status for SEG |         |           |           |          |                |    |
| ·                    |         |           |           |          |                |    |

### **Cancelling an Order**

Cancel a Card Order in the *Order Not Yet* processed section. To successfully cancel an order, it must be completed <u>BEFORE 4:00 pm CST</u>

- Check off Cancel
- Enter your Admin PIN
- Submit

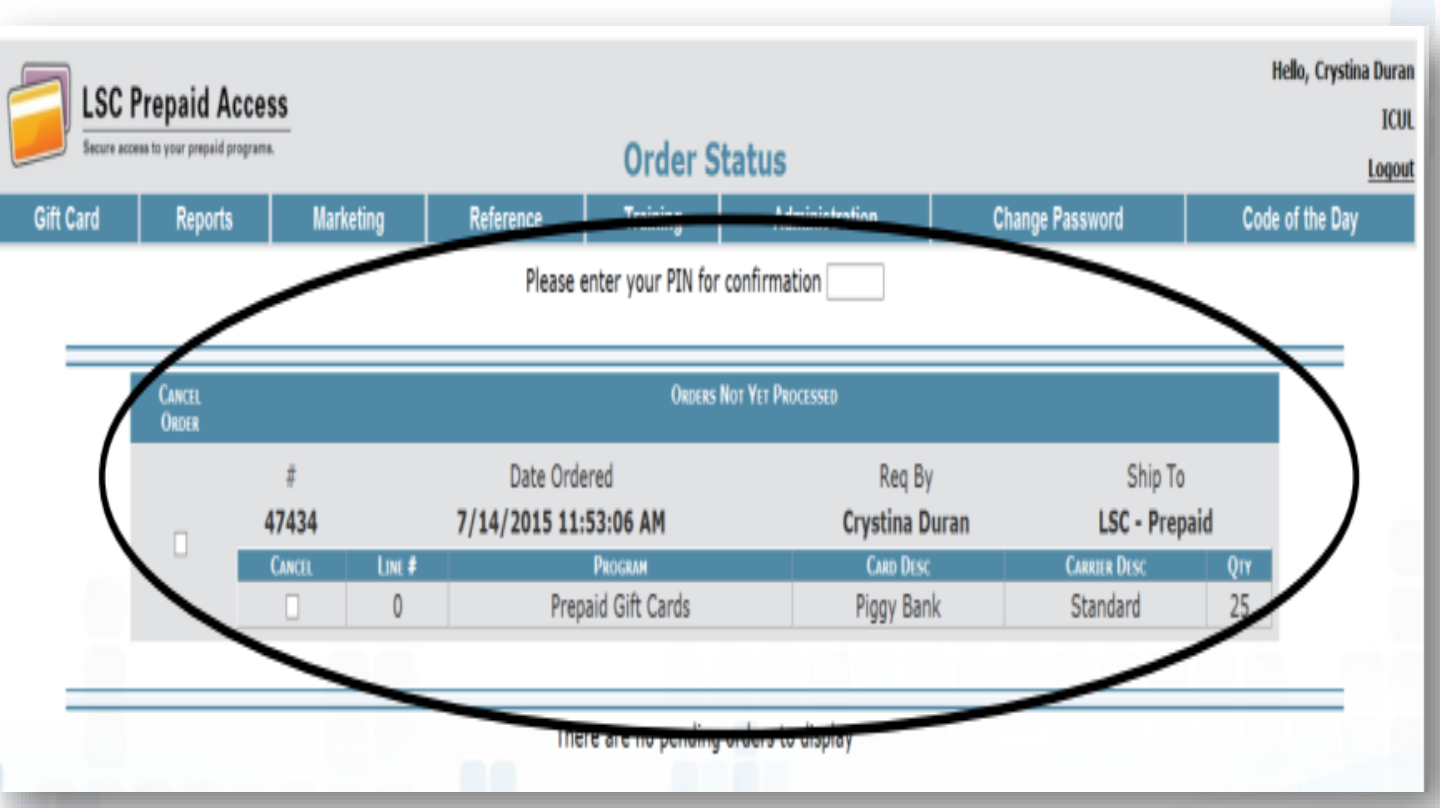

A message will appear to confirm your order was cancelled successfully. The hyperlink in the message will give you a receipt for your records.

# **Tracking Card Shipment**

Tracking information can be found in the Orders Shipped section

- Click on the tracking number
  - The tracking number link will take you to the UPS website and will provide full details on the ETA of your card order.

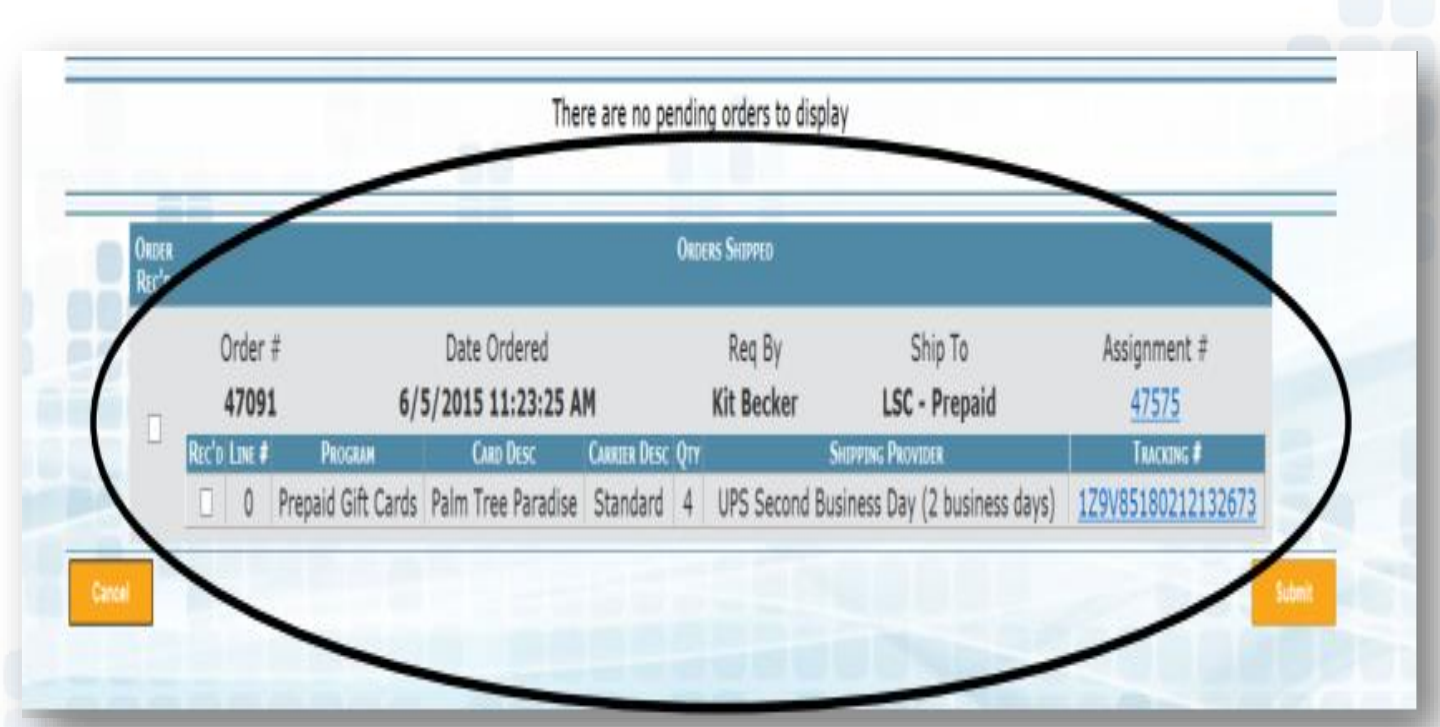

## **Receiving Card Order**

Card orders will need to be verified and marked as received.

- Orders shipped
  - Check off Rec'd
  - Enter Admin PIN
  - Submit

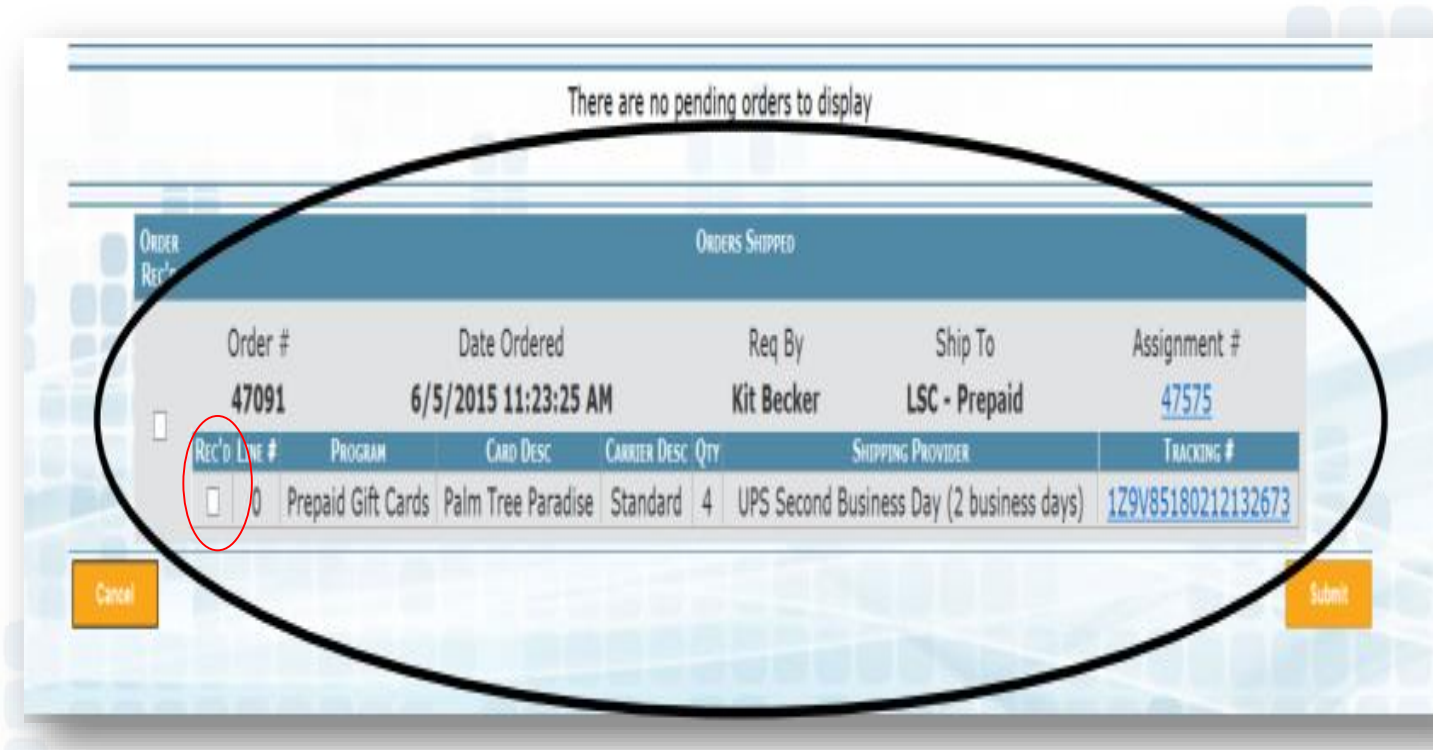

The administrator must mark the cards as received before the cards can be sold. If they are not marked, an error will occur at the time of a sale.

### Card ID

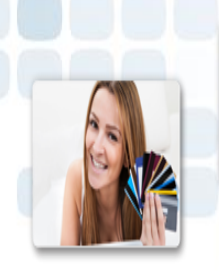

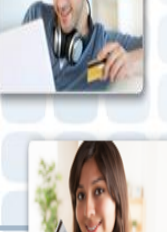

The Card ID will be on the outside of the card envelopes.

- Search and sell cards by Card ID in Prepaid Access
- Quickly access Card ID information in Prepaid Access without removing the card from the package

#### Note when maintaining your card inventory:

- Card ID is not sequential
- The sequence number below the QR code is in sequential order

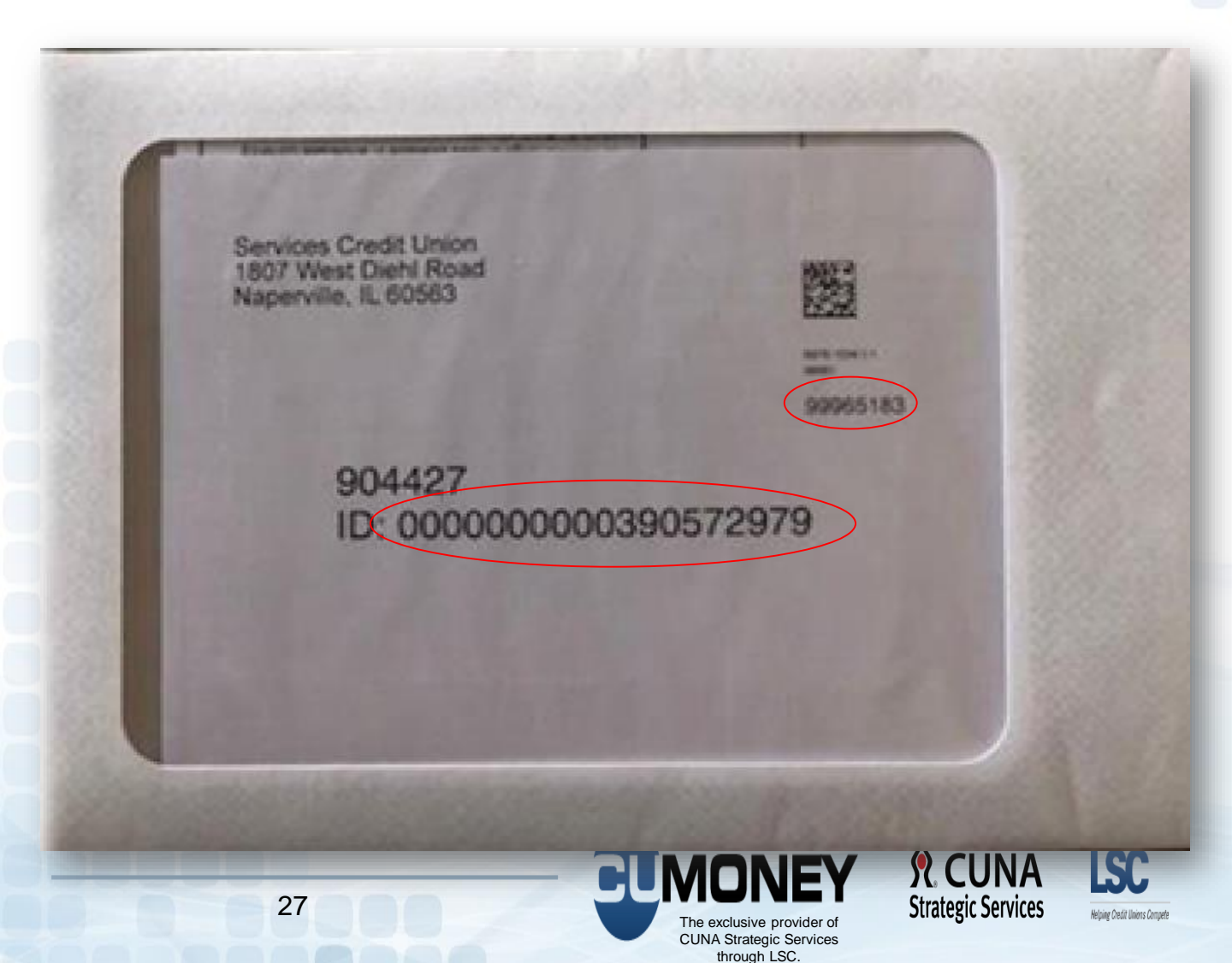

### Prepaid Access Inventory Transfer

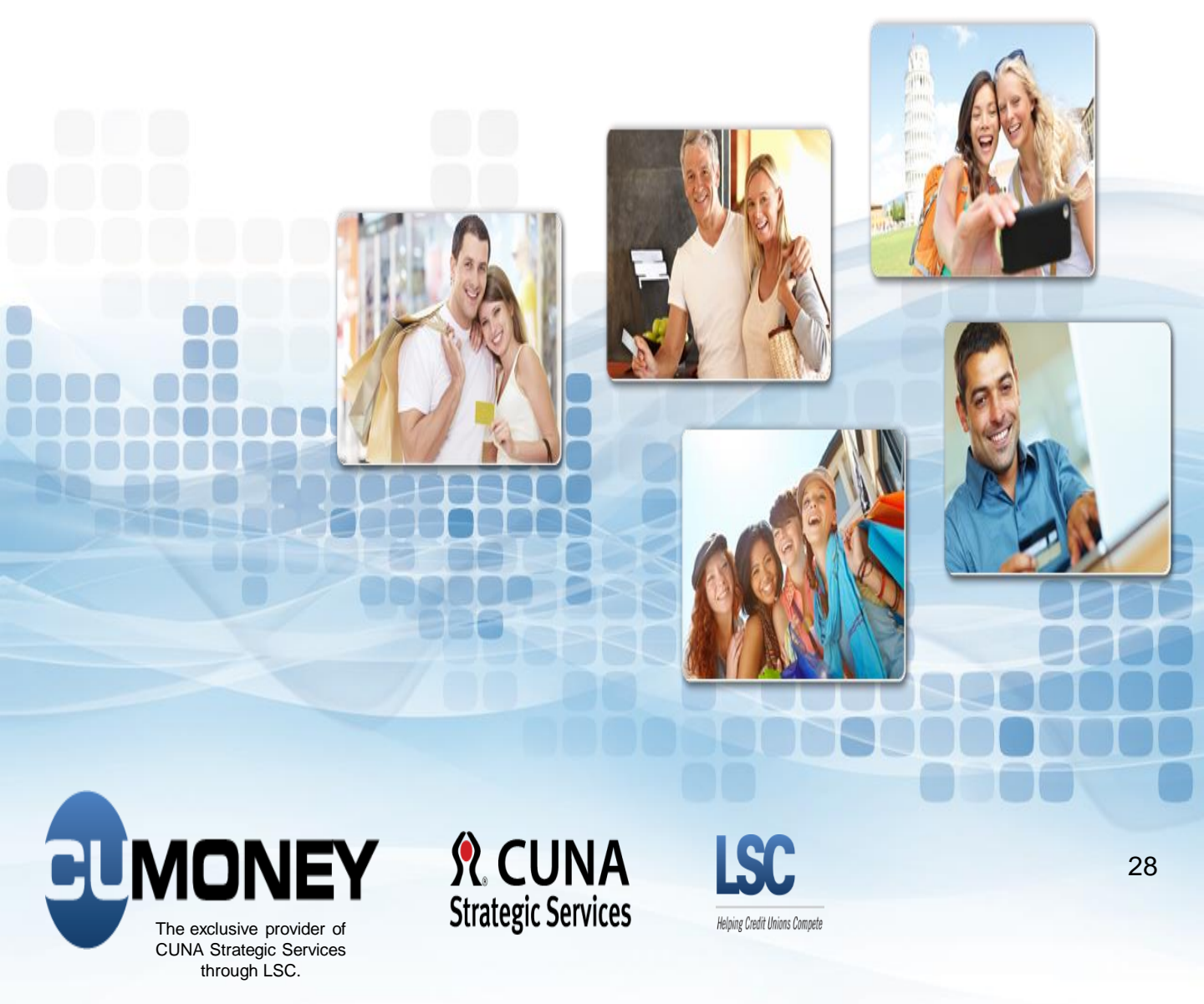

### **Inventory Transfer**

Under the Administration Tab Admins will have the ability to:

- Transfer and Receive Inventory
  - Select FROM and TO Locations
  - Select Card Design and Number of Cards
  - Remove, Add, or Continue to Confirmation
  - Confirm and Submit Transfer with Admin PIN #

| ISC Propaid Accord                                                                                              |                                        |                          |                            | ŀ                                     | Hello, laura manjarrez |                                      |
|----------------------------------------------------------------------------------------------------|----------------------------------------|--------------------------|----------------------------|---------------------------------------|------------------------|--------------------------------------|
| Secure access to your prepaid programs.                                                                         |                                        | Tran                     | sfer Inventory             |                                       |                        | ICUL - LSC                           |
| TravelMoney Peports                                                                                             | Administration                         | Marketing                | Deference                  | Training                              | Change Password        | Code of the Day                      |
| ilaveimoliey repolts                                                                                            | Manage Locations                       | maikeung                 | Reference                  | Iraining                              | Change Fassword        | Code of the Day                      |
|                                                                                                    | Manage SEG Locations                   | SI.                      |                            |                                       |                        |                                      |
|                                                                                                    | Manage User List                       | Solort                   | CUMONEX Travol Monau       |                                       |                        |                                      |
|                                                                                                    | Transfer Inventory  Transfer           | Scieu                    | CONONET - Inavennioney     |                                       |                        |                                      |
|                                                                                                    | Receive                                |                          |                            |                                       |                        |                                      |
|                                                                                                    |                                        |                          |                            |                                       |                        |                                      |
|                                                                                                    |                                        |                          |                            | н                                     | iello, laura manjarrez |                                      |
| LSC Prepaid Access                                                                                              |                                        | _                        |                            |                                       |                        | ICUL - LSC                           |
| Secure access to your prepaid programs.                                                                         |                                        | Trans                    | ster Inventory             |                                       |                        | Logout                               |
| TravelMoney Reports                                                                                             | Administration                         | Marketing                | Reference                  | Training                              | Change Password        | Code of the Day                      |
| FROM: I                                                                                                    |                                        | TRANSI                   | FER TRAVELMONEY CARDS      |                                       |                        |                                      |
|                                                                                                    |                                        | Counter the l            | TO ADDRESS FOR THE TRANSFE |                                       |                        |                                      |
|                                                                                                    |                                        | DESCRIPTION              | Cracer Appaces             | .n.<br>Ceru Crave 710 Con             |                        |                                      |
|                                                                                                    | Select                                 | DESCRIPTION              | STREET RODRESS             |                                       |                        |                                      |
|                                                                                                    | Select -                               |                          |                            | · · · · · · · · · · · · · · · · · · · | -                      |                                      |
|                                                                                                    | Select                                 |                          |                            |                                       | -                      |                                      |
|                                                                                                    |                                        |                          |                            |                                       |                        |                                      |
| Henry access to your accessid and and                                                                           |                                        | Terrar                   | efor Toyontore             |                                       |                        | LUL - LUL                            |
| TravelMoney                                                                                                    | Administration                         | Marketing                | Beference                  | Training                              | Change Password        | Code of the Day                      |
| interesting reports                                                                                             |                                        | TRANS                    | TER TRAVELMONEY CARDS      |                                       | Change i assivora      | Code of the Day                      |
| FROM:                                                                                                    |                                        |                          |                            | Se                                    | elected: •             |                                      |
| TO:                                                                                                    | ······································ | Province state PA        | BD DEPICH of an analysis   |                                       |                        |                                      |
|                                                                                                    |                                        | Cano Dest                | GR AVAILABLE S             | LISCTED.                              |                        |                                      |
|                                                                                                    |                                        | Select Blue Globe        |                            | 0                                     |                        |                                      |
|                                                                                                    |                                        | Select Luggage Blend     | L .                        | D                                     |                        |                                      |
|                                                                                                    |                                        | Select Multicolor Sigh   | htseer                     | 0                                     |                        |                                      |
|                                                                                                    |                                        | Select Passport          |                            | 0                                     |                        |                                      |
|                                                                                                    |                                        | Select World Map         |                            | 0                                     |                        |                                      |
|                                                                                                    |                                        |                          |                            | 0                                     |                        |                                      |
| Secure access to your prepaid programs.                                                                         |                                        | Tran                     | sfer Inventory             |                                       |                        | Longett                              |
| TravelMoney Reports                                                                                             | Administration                         | Marketing                | Reference                  | Training                              | Change Password        | Code of the Day                      |
|                                                                                                    |                                        | TRANS                    | FER TRAVELMONEY CARDS      |                                       |                        |                                      |
| TO:                                                                                                    | 3                                      |                          |                            | 5                                     | elected: 2             |                                      |
|                                                                                                    |                                        | REMOVE SELECTED CARDS,   | , CHOOSE TO ADD MORE CARD  | , OR CONTINUE                         |                        |                                      |
|                                                                                                    |                                        |                          |                            |                                       |                        | Continue                             |
|                                                                                                    | [* · ·                                 | Selecte                  | d Cards (listed by #: car  | dID - sequence - order                | r - design)            |                                      |
|                                                                                                    | 21                                     | - Hulticolor Sig         | htseen A Remove Cards      |                                       |                        |                                      |
|                                                                                                    |                                        |                          | Add More Card Desi         | pos -                                 |                        |                                      |
|                                                                                                    |                                        |                          |                            |                                       |                        |                                      |
|                                                                                                    |                                        | <b>T</b>                 |                            |                                       |                        | ICUL - LOC                           |
| Travellillanov                                                                                                  | Administration                         | Marketing                | Ster Inventory             | Training                              | Change Baseword        | Logout                               |
| Travelmoney Reports                                                                                             | Administration                         | TRANSF                   | TRAVELMONEY CARDS          | iraning                               | change Fassword        | Code of the bay                      |
| FROM: 1                                                                                                    |                                        |                          |                            | Se                                    | elected: 2             |                                      |
| TO: ·                                                                                                    |                                        |                          |                            | Tracking N                            | umber:                 |                                      |
| Back                                                                                                    |                                        | CONFIRM SELECTIONS AND S | SUBMIT YOUR INVENTORY TRA  | NSFER REQUEST                         |                        | Submit                               |
|                                                                                                    |                                        | Please enter you         | r PIN for confirmation 🚥   | ··· · · ·                             |                        |                                      |
|                                                                                                    |                                        | # Gran Drarau Dan        |                            | 10                                    |                        |                                      |
|                                                                                                    |                                        | 1 Multicolor Sightseer   | ER # SEQUENCE # CAR        | 10                                    |                        | <u>^</u>                             |
|                                                                                                    |                                        | 2 Multicolor Sightseer   | 1                          | i.                                    |                        |                                      |
|                                                                                                    |                                        |                          |                            |                                       |                        |                                      |
|                                                                                                    |                                        |                          |                            |                                       |                        | A CONTRACTOR OF THE REAL PROPERTY OF |
|                                                                                                    |                                        |                          |                            |                                       |                        |                                      |
| the second second second second second second second second second second second second second second second se |                                        |                          |                            |                                       |                        |                                      |
|                                                                                                    |                                        |                          |                            |                                       |                        |                                      |
|                                                                                                    | 29                                     |                          |                            |                                       | - Strategic            | Services Holing Could Harris County  |
|                                                                                                    |                                        |                          | Th                         | e exclusive provid                    | der of                 | requiring creak aniMis compete       |
|                                                                                                    |                                        |                          | CL                         | INA Strategic Ser                     | rvices                 |                                      |
|                                                                                                    |                                        |                          |                            | through LSC.                          |                        |                                      |
|                                                                                                    |                                        |                          |                            | -                                     |                        |                                      |

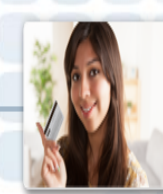

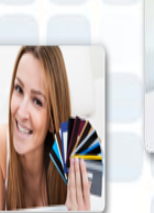

## Prepaid Access Selling a Gift Card

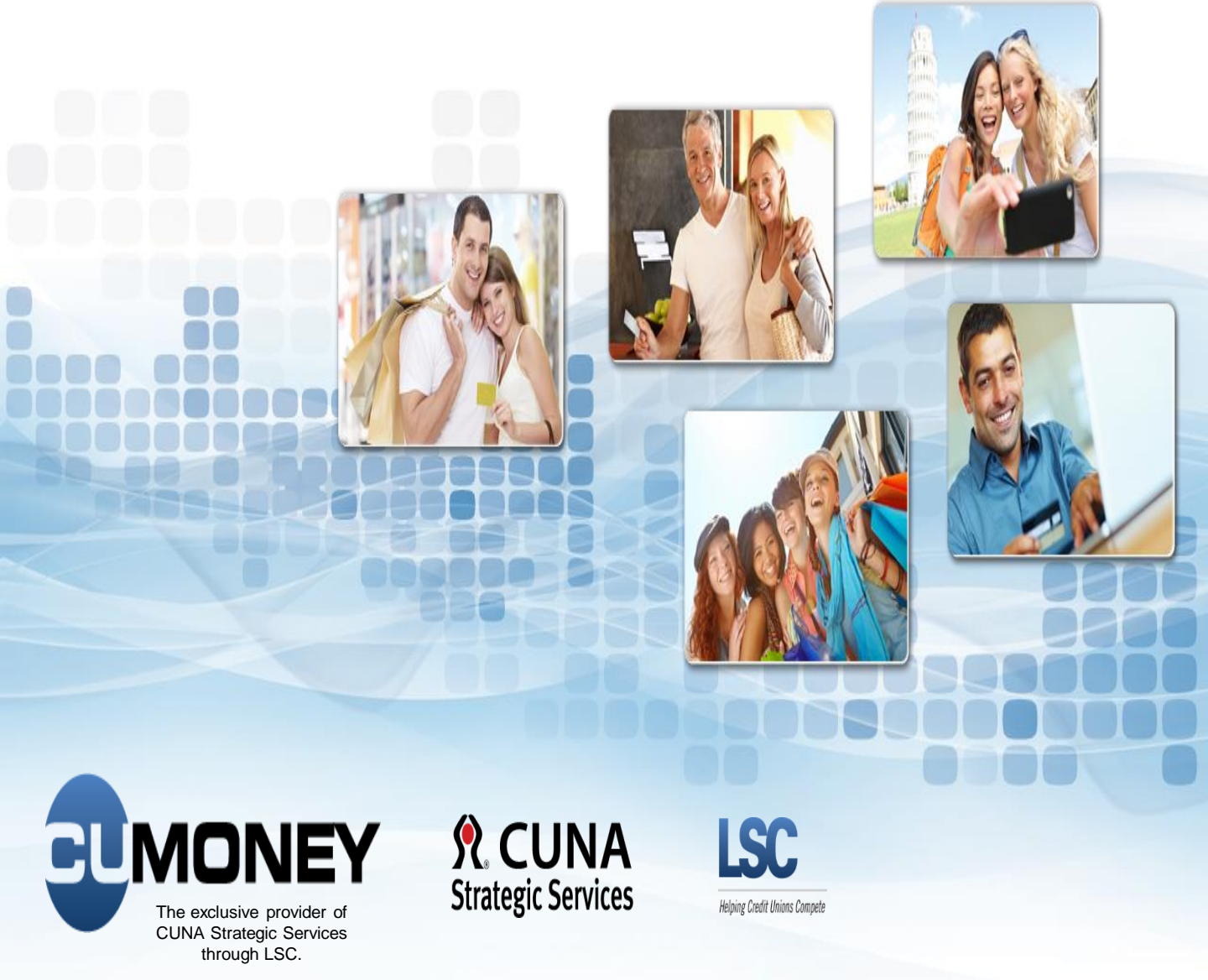

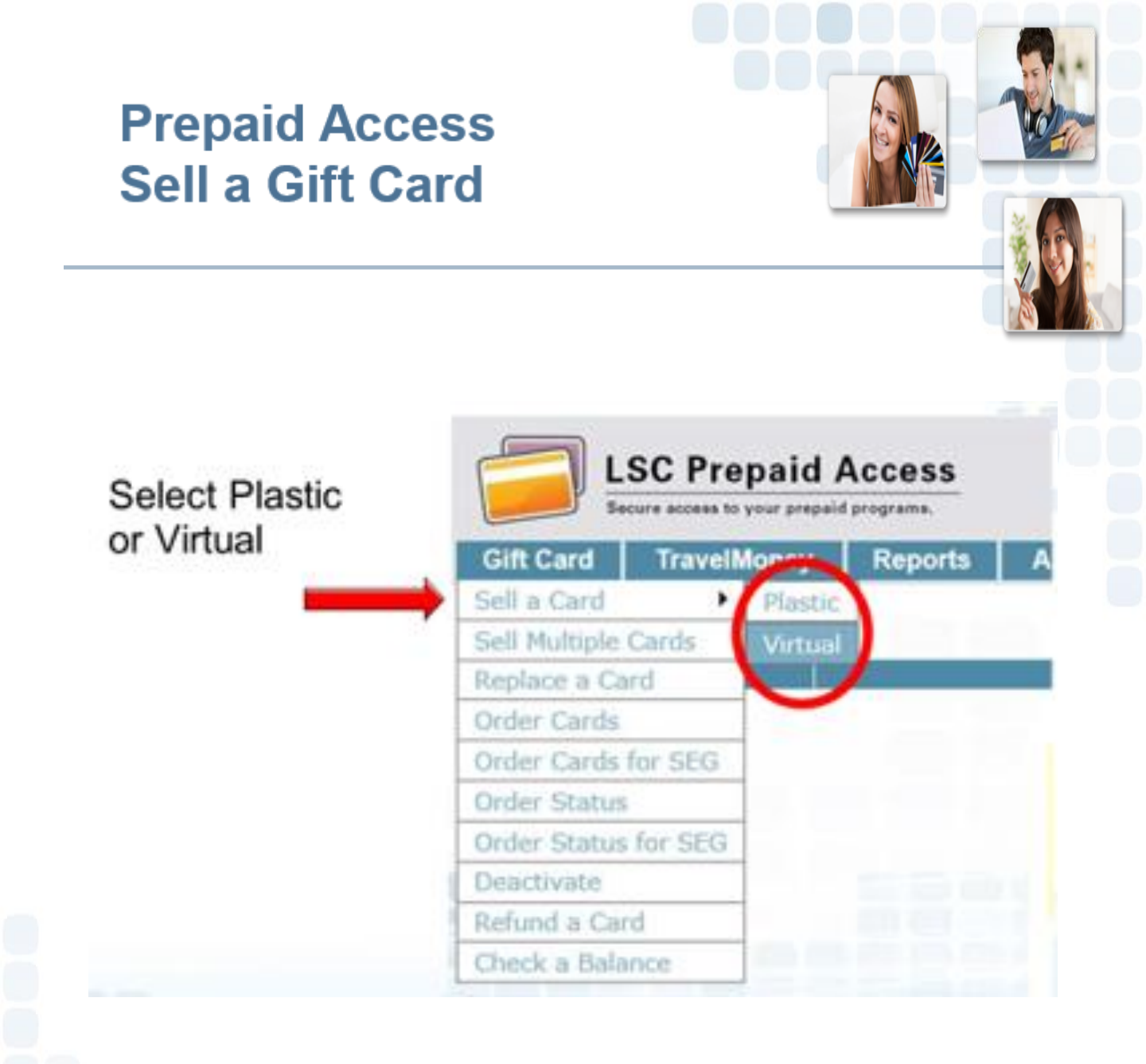

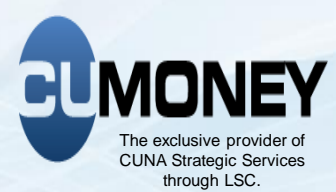

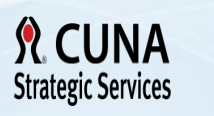

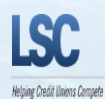

### Prepaid Access Sell a Virtual Gift Card

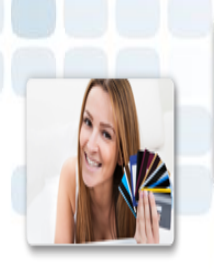

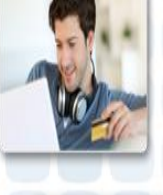

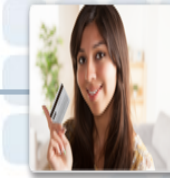

### Complete Required Buyer and Recipient Information

| ard | TravelMoney | Reports    | Administration | Everyday Spend | Marketing      | Reference | Training        | Change Password | Code of the   |
|-----|-------------|------------|----------------|----------------|----------------|-----------|-----------------|-----------------|---------------|
|     |             | BUYER INFO | UNATION        |                | -              |           | RECIPIENT INFOR | MATION          |               |
| Buy | er Name     |            |                |                | Recipient Na   | ame 🗌     |                 |                 |               |
|     | Address     |            |                |                | Recipient Er   | nail      |                 |                 |               |
|     |             |            |                | Recip          | ient Mobile Ph | one       | - T             |                 |               |
|     | City        |            |                |                |                |           | 25              |                 |               |
|     | State       | ~          | Zip Code       |                |                |           |                 |                 |               |
|     | Phone       | Pho        | ne Type 📃 🗸    |                |                |           |                 |                 |               |
| -   |             |            |                | Gut Cum        | S Demouacien   |           |                 |                 |               |
| -   |             |            |                | Carr           | Value          |           |                 |                 |               |
|     |             |            |                | Care           | value          |           |                 |                 |               |
|     |             |            |                |                |                |           |                 |                 |               |
|     |             |            |                |                |                |           |                 |                 |               |
| _   |             |            |                |                |                |           |                 |                 | _             |
|     | rebato      |            |                |                |                |           |                 |                 | Confirm Purch |
|     | urbaie      |            | -              |                |                | -         | -               | -               | Confirm P     |

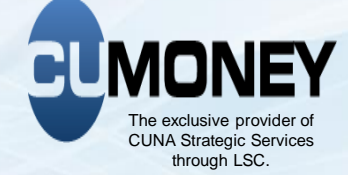

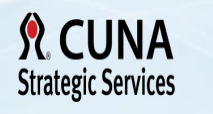

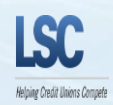

33

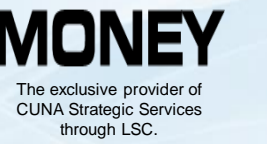

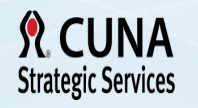

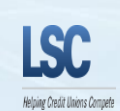

Cardholder receives an email with a link to activate their virtual issued card

### Virtual Gift Card – Cardholder Activation Journey

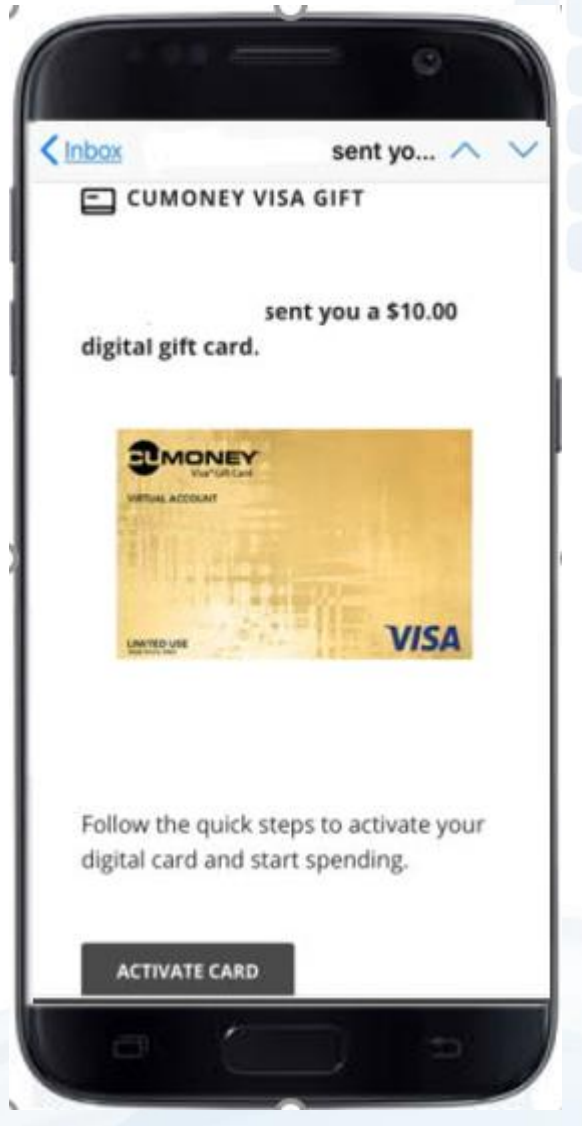

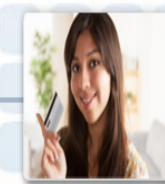

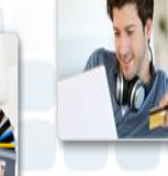

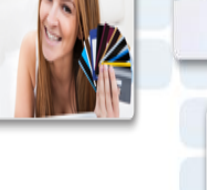

### Virtual Gift Card -Activation Cardholder Journey

### Cardholder will enter activation tokens to verify their identity

| СМС           | DNEY 📕            |
|---------------|-------------------|
| Verif         | y Your Identity   |
| et Nama *     | * Required fields |
| ist Name -    |                   |
| ast 4 of Phon | e Number *        |
|               | Continue          |
|               | Cancel            |
|               | Back              |
|               | Fee Information   |
|               |                   |

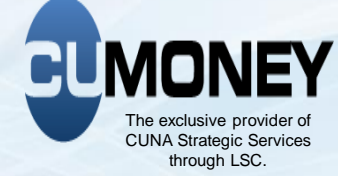

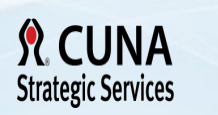

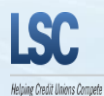

### Virtual Gift Card – Activation Cardholder Journey

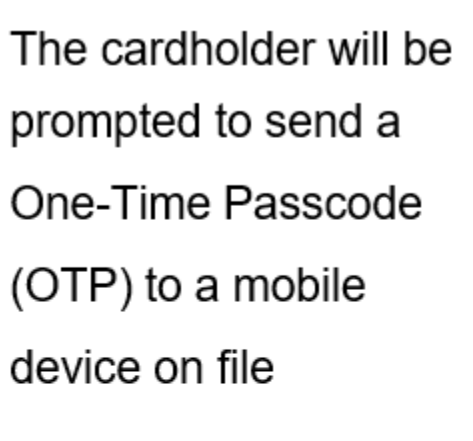

Then prompted to enter the OTP sent to their mobile device

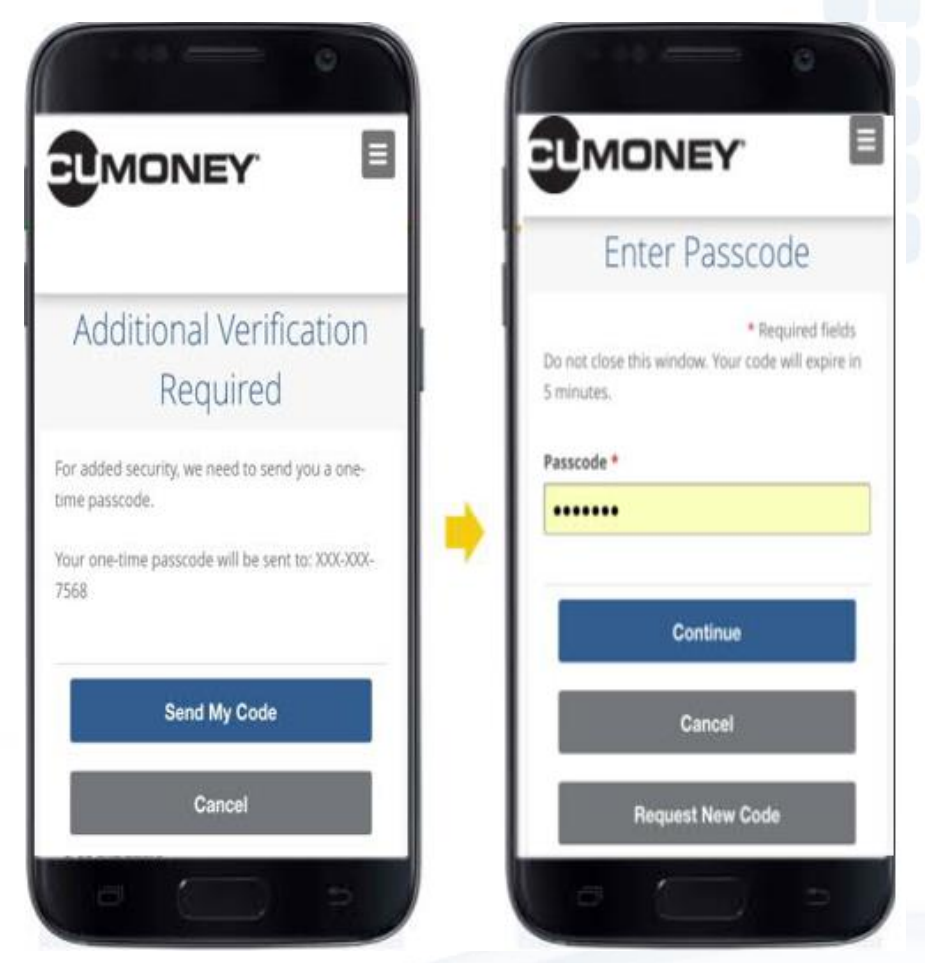

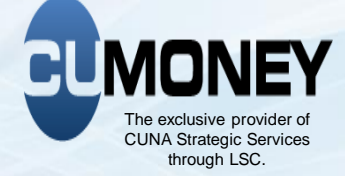

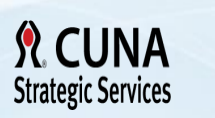

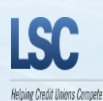

### Virtual Gift Card – Activation Cardholder Journey

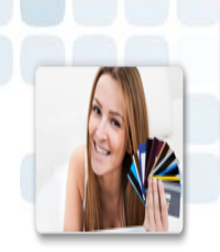

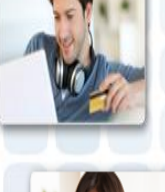

Once validated, the cardholder sets up their security credentials

Cardholder is prompted to review their security info prior to completing the setup

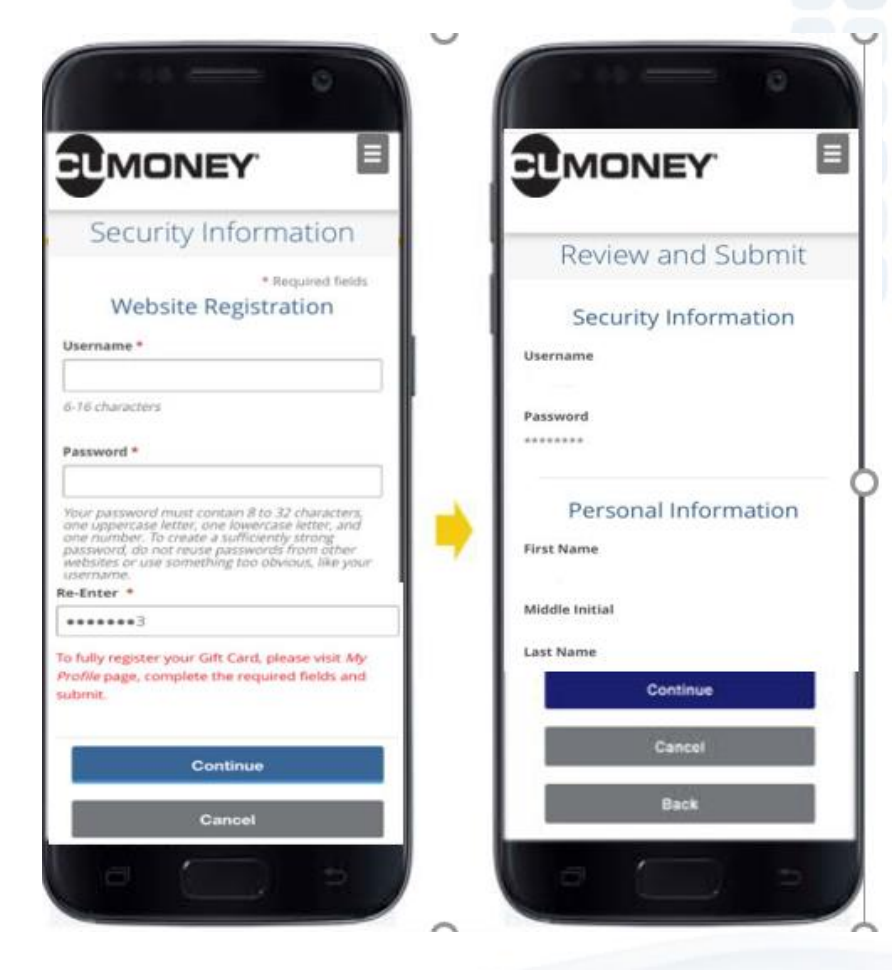

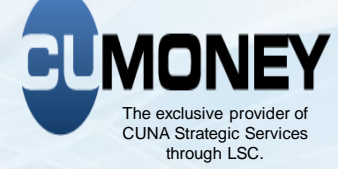

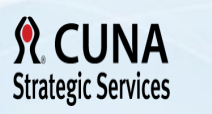

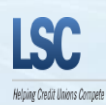
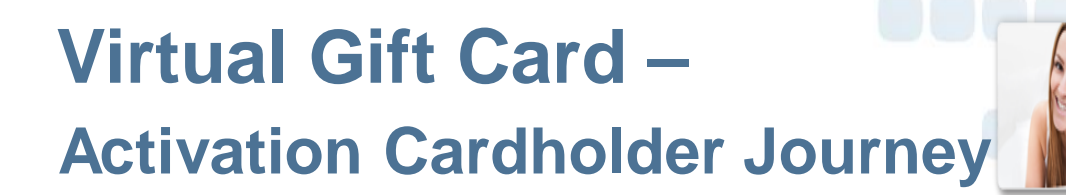

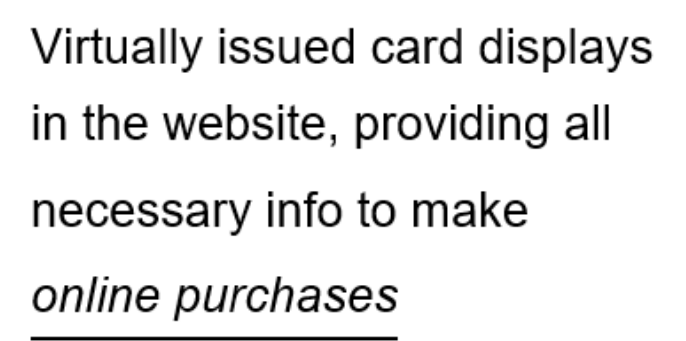

| T NA           |                | V.             | E  |
|----------------|----------------|----------------|----|
|                | UNE            | T              |    |
| _              | My C           | Card           |    |
| 🕙 You          | ir card has be | sen activated. | ×  |
|                | Card Info      | rmation        |    |
| TMOM           | NEY            |                |    |
| HTUAL ACCOUNT  | T              |                |    |
| 4943           | 83             |                |    |
| 1010           | Secut<br>Thru  | 11/27          |    |
|                |                |                | -  |
| MITED USE      |                | VI             | SA |
| Available 8    | Balance Ø      |                |    |
| \$ 10.00       |                |                |    |
| Actual Bal     | lance          |                |    |
| \$ 10.00       |                |                |    |
|                |                |                |    |
| Cardholde      | ir Name        |                |    |
| John           |                |                |    |
| Propher states | Service Numt   | ber            |    |
| dustomer.      |                |                |    |

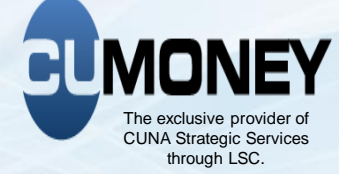

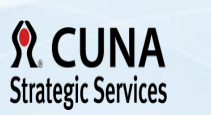

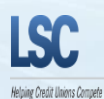

# Sell a Plastic Gift Card

#### Enter the Following information:

- Buyers Name
- Address, City, State and Zip Code
- Phone Number
- Card ID(s)
- Card Value
- Select Add Card
  - If the buyer is purchasing multiple gift cards, enter the next Card ID and value, and then click **Add Card**.
- Once the card(s) are added
- Confirm Purchase

| LSC Prepaid Access<br>Secure access to your prepaid programs. | Contact Us - 800<br><b>Record</b> | -304-2273 opt 4 - Prepaid@lsc.net<br>Gift Card Purchase |     |                  |
|---------------------------------------------------------------|-----------------------------------|---------------------------------------------------------|-----|------------------|
|                                                               |                                   | BUYER INFORMATION                                       |     |                  |
| Buyer Name<br>Address<br>City<br>State<br>Phone               | ✓ Zip Code                        |                                                         |     |                  |
|                                                               | Card ID                           | GIFT CARDS PURCHASED Card Value                         | Add | l Card           |
| Cancel Purchase                                               |                                   |                                                         |     | Confirm Purchase |

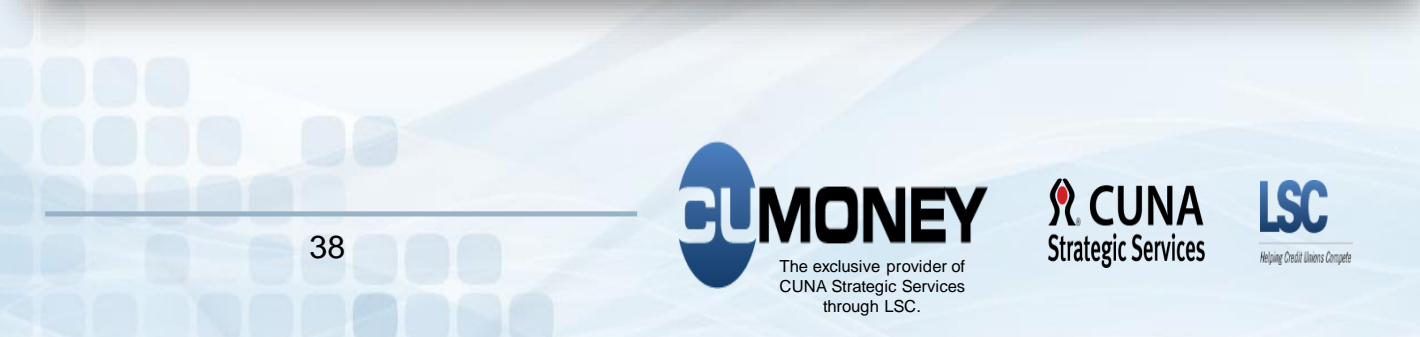

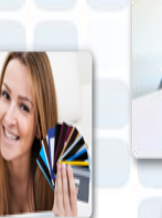

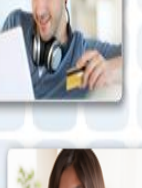

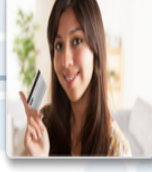

| Sell a<br>Confirmation<br>Verify t<br>Submit | n of G<br>he inf<br>Purc         | Plast<br>ift Card p<br>formation<br>hase                                                                 | urchase:<br>was enter         | ed corre                                     |                                            |                              |                          |      |
|----------------------------------------------|----------------------------------|----------------------------------------------------------------------------------------------------|-------------------------------|----------------------------------------------|--------------------------------------------|------------------------------|--------------------------|------|
| Secure access to your                        | prepaid programa                 | 4.                                                                                                    | Confirm                       | ation of Gif                                 | t Card Purchase                            |                              | Loc                      | gout |
| Gift Card R                                  | eports                           | Marketing                                                                                                | Reference                     | Training                                     | Administration                             | Change Password              | Code of the Day          |      |
| By submitting this card request              | Name<br>Address<br>City<br>State | to to debit the designated set<br>Crystina Trainer<br>1807 W Diehl Rd<br>Naperville<br>n. Zip Code 60566 | tlement account for the total | shown on this card request<br>Purchaser Info | confirmation. This settlement will occur w | ithin two (2) business days. |                          |      |
| -                                            | Phone                            | 800-304-2273                                                                                             |                               | GIFT CARDS PU                                | IRCHASED                                   |                              |                          |      |
|                                              |                                  |                                                                                                    | Card Number<br>486202001      | -                                            | THO                                        | Card Value                   | 10.00                    | I    |
| Cancel Purchase                              |                                  |                                                                                                    |                               |                                              | Iotal Card Value                           |                              | 10.00<br>Submit Purchase |      |

#### The Gift Card Purchase Sales Receipt and transaction number will confirm the sale was completed successfully.

\*Please note: if a transaction is attempted on a Gift Card that was not successfully loaded, this will create a block on the card. LSC will need to be contacted to remove the block for the card to be loaded\*

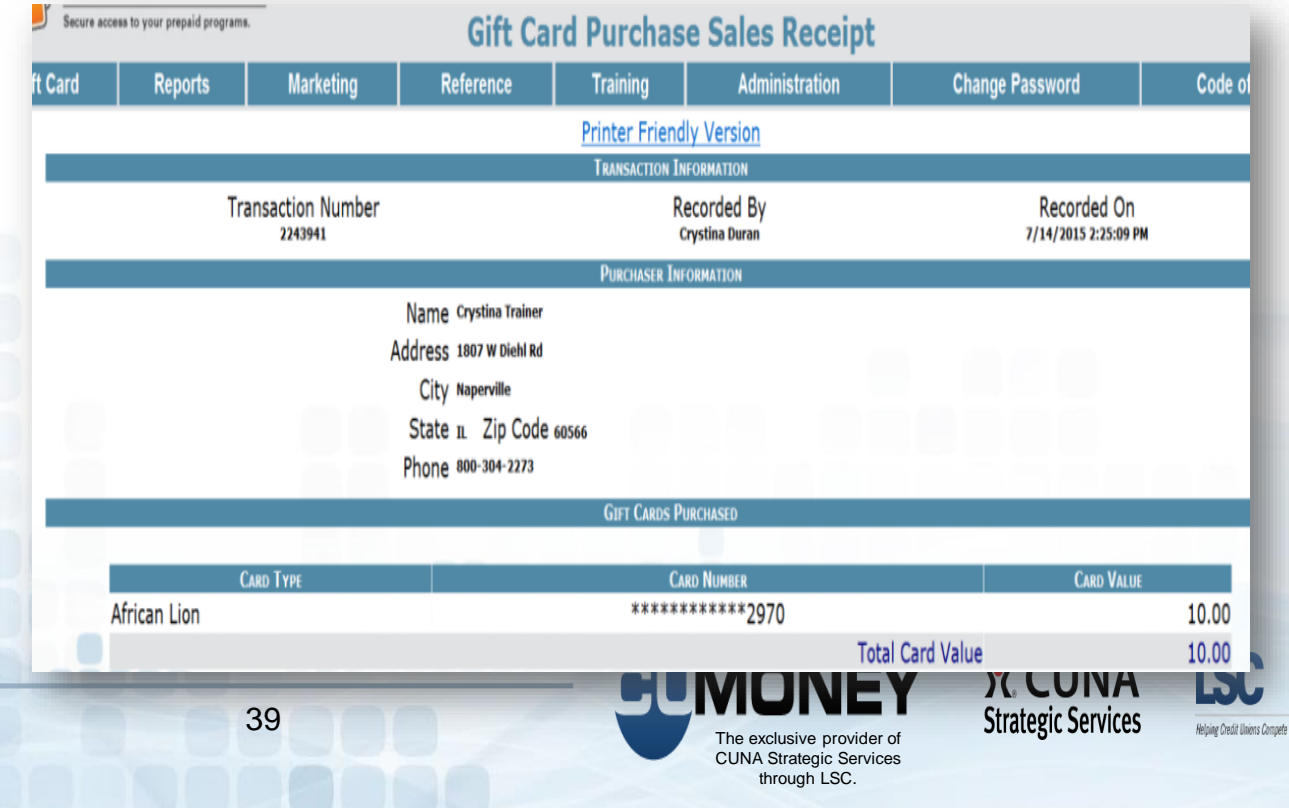

# **Mass Gift Card Purchase**

A range of cards be loaded at one time for a buyer, as long as the card style and dollar amount are the same.

If you plan to use this feature, please keep your bundles in shipment order. The Card ID is not in order but the sequence order is. When you enter the Card ID, LSC is translating this to a sequence number.

| LSC         | Prepaid Access                                                                                                    |                  | ,              | .011.del 05 - <u>000-304-22</u> . | C2 Opt 4 - Filepaid@ib | CIICL         |                 |                 |          | neno <sub>j</sub> ka |
|-------------|----------------------------------------------------------------------------------------------------|------------------|----------------|-----------------------------------|------------------------|---------------|-----------------|-----------------|----------|----------------------|
| Secure acce | ess to your prepaid programs.                                                                                                    |                  |                | Record Mass Gil                   | ft Card Purcha         | ISE           |                 |                 |          |                      |
| Card        | Everyday Spend                                                                                                    | TravelMoney      | NewGen Report: | s Marketing                       | Reference              | Training      | Administration  | Change          | Password | Code of the [        |
|             |                                                                                                    |                  |                | Purchaser                         | INFORMATION            |               |                 |                 |          |                      |
|             | Buyer Name karen test                                                                                                    |                  |                |                                   |                        |               |                 |                 |          |                      |
|             | Address 1807 W Diehl                                                                                                    |                  |                |                                   |                        |               |                 |                 |          |                      |
|             | City assessille                                                                                                    |                  |                |                                   |                        |               |                 |                 |          |                      |
|             | State Illinoie                                                                                                    | 7 7 Code Fosse   | 1              |                                   |                        |               |                 |                 |          |                      |
|             | Phone 6301234567                                                                                                    | Phone Type Home  | 1              |                                   |                        |               |                 |                 |          |                      |
|             | Language and Language and Langu | Home Type Home   |                | SET CARD                          | Range(s)               |               |                 |                 |          |                      |
|             |                                                                                                    |                  |                | JET CARD                          | Nonde(a)               |               |                 |                 |          |                      |
|             |                                                                                                    |                  |                |                                   |                        |               |                 | Ownell          |          |                      |
|             |                                                                                                    |                  |                |                                   |                        |               |                 | UKAI AI         |          |                      |
|             |                                                                                                    | Starting Card I  | Ending Card ID | Order #                           | _                      | Dollar Amount |                 | Add Range       |          |                      |
|             |                                                                                                    |                  |                | UK                                | _                      |               |                 |                 |          |                      |
|             |                                                                                                    |                  |                |                                   |                        |               |                 |                 |          |                      |
|             |                                                                                                    |                  |                | SELECTE                           | RANGES                 |               |                 |                 |          |                      |
|             | Card Design                                                                                                    | Starting Card ID | Ending Card ID | Order #                           | VALUE EACH             |               | NUMBER OF CARDS | VALUE FOR RANGE |          |                      |
|             | Snowman                                                                                                    |                  |                | N/A                               | 10.00                  |               | 9               | 90.00           | Edit     | Delete               |
|             | Bright Gifts                                                                                                    |                  |                | N/A                               | 10.00                  |               | 25              | 250.00          |          |                      |
|             | enter - l'and Aprila                                                                                                    |                  |                | Totals:                           |                        | 34            |                 | 340.00          |          |                      |
|             |                                                                                                    |                  |                |                                   |                        |               |                 |                 |          |                      |
|             |                                                                                                    |                  |                |                                   |                        |               |                 |                 |          |                      |

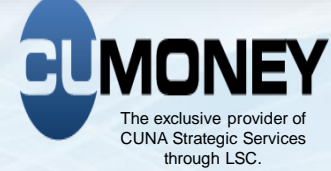

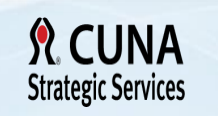

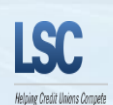

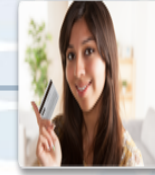

# **Check a Gift Card Balance**

#### Gift Tab

- Gift Card Balance
- Search by card number

| Secure access to your prepaid programs. | Contact Us - 800-304-2273 opt 4 - Prepaid@lsc.net Gift Card Balance Card Number Search |                                                            |                                   |                      |  |  |  |  |  |
|-----------------------------------------|----------------------------------------------------------------------------------------|------------------------------------------------------------|-----------------------------------|----------------------|--|--|--|--|--|
|                                         |                                                                                        | Card Num                                                   | ber Search                        |                      |  |  |  |  |  |
| E                                       | inter Card Number to Retrie                                                            | ve Balance:                                                | ***** 901121                      | Search               |  |  |  |  |  |
|                                         | Purchaser Information                                                                  |                                                            |                                   |                      |  |  |  |  |  |
|                                         | Name Te<br>Address 1:<br>1:<br>City G<br>State II                                      | ester Tester<br>23 Main St<br>23 Main St<br>eneva<br>60134 | Phone 630-987-<br>E-Mail abc.xyz@ | 9876<br>att.net      |  |  |  |  |  |
|                                         | State I                                                                                | Card Inf                                                   | ormation                          |                      |  |  |  |  |  |
|                                         | · · · · · · · · · · · · · · · · · · ·                                                  |                                                            | ormation                          |                      |  |  |  |  |  |
|                                         | Original Sale Amount                                                                   | Date Sold                                                  | Status                            | Current Card Balance |  |  |  |  |  |
|                                         | \$101.00                                                                               | 9/5/2018                                                   | Card Issued                       | \$299.00             |  |  |  |  |  |
|                                         |                                                                                        |                                                            |                                   |                      |  |  |  |  |  |
|                                         |                                                                                        |                                                            |                                   |                      |  |  |  |  |  |
|                                         |                                                                                        |                                                            |                                   |                      |  |  |  |  |  |
|                                         |                                                                                        |                                                            |                                   |                      |  |  |  |  |  |

### Card Refund/Unload

1. Search for the Card to Refund

Search for Card Number to Refund:

Enter Card Number of Card to Refund:

Search

#### 2. Confirm the refund for the entered card Refund a Gift Card Gift Card OLD Everyday Spend TravelMoney OLD Training Marketing Reference Ad Purchaser Information Name Phone Address EMail City State **Card Information** Date Sold Status Current Card Balance Fee Amount Refund Amount 6/7/2019 Active \$25.00 \$10.00 \$15.00 3. CU will need to confirm refund a 2<sup>nd</sup> time. A receipt will confirm that the refund was completed successfully. **Refund a Gift Card Confirmation** Everyday Spend TravelMoney OLD OLD Marketing Reference Trainin Card Number for Refund: \*\*\*\*\*\*\*\*\*103597 Purchaser Information Name Phone Address EMail City State **Card Information** Date Sold **Current Card Balance** Fee Amount **Refund Amount** Status \$10.00 10/21/2018 Active \$10.00 \$20.00 Closed Card Fee of \$10.00 will be applied to the Current Card Balance. \* Please confirm you would like to refund this card by selecting 'Submit' \*\*\* 42

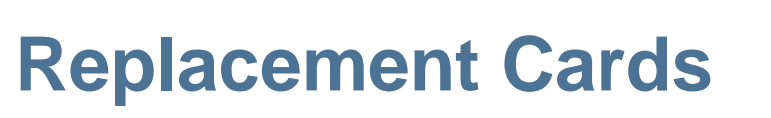

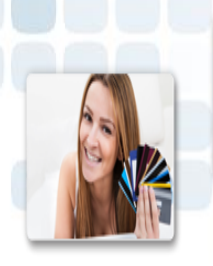

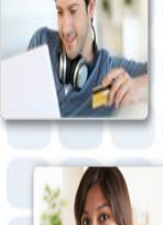

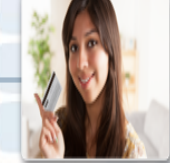

- If you are replacing a <u>plastic gift card you must use a</u> <u>plastic card to issue a replacement</u>
- If you are replacing a <u>virtual gift card you must use a</u> <u>virtual card to issue a replacement</u>

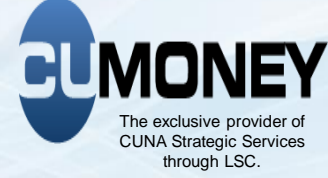

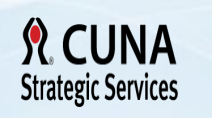

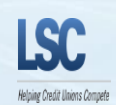

### **Card Replacement**

When a Gift Card is Lost or Stolen, the cardholder must call their Customer Service number that is listed on their disclosure (833-729-2843) to block their card. If the member contacts the Credit Union, then the Credit Union can Call LSC Customer Service to place a block on the card.

In order for your Member to receive their replacement, they may request a replacement through the VRU toll-free number or request a Replacement at the Credit Union. Replacements via the VRU will be mailed to the Buyers address on record.

- Go to Gift Card
- Replace a Gift Card
- Search by Purchaser name
- Select the Card Number

|            |                                     | SEARCH CRITERIA                                              |                      |               |
|------------|-------------------------------------|--------------------------------------------------------------|----------------------|---------------|
|            | Buyer Name                          | Card Type                                                    | Card Number          | Search        |
|            | Please call LSC for any card in the | list below which has an asterisk after the Card Number (verb | iage to be provided) |               |
|            | Click C                             | ard Number to Enter a Replacement for that Card              |                      |               |
| BUYER NAME | Card Type                           | CARD NUMBER                                                  | INITIAL CARD VALUE   | Purchase Date |
|            | Colored Pencils                     | <u>********960728</u>                                        |                      | 09/10/2018    |
|            | Birthday Party                      | <u>********902860</u>                                        | 15.00                | 09/07/2018    |
|            | Blue Burst                          | ***************************************                      | 200.00               | 12/07/2017    |
|            | Silver Gift                         | *******937437                                                | 25.00                | 09/07/2018    |
|            |                                     |                                                              |                      |               |
|            |                                     |                                                              |                      |               |

### **Card Replacement**

The Purchaser information and original card information will show for your reference. ONLY the current balance will transfer, minus the \$10 replacement card fee.

**Record Card Replacement:** 

- Enter Replace Card ID
- Select Reason for Replacement
- Enter Optional Notes
- Confirm Replacement

|                         | Purchaser                          | INFORMATION                        |                     |
|-------------------------|------------------------------------|------------------------------------|---------------------|
|                         | Name                               |                                    |                     |
|                         | Address 1807 W Diehl               |                                    |                     |
|                         |                                    |                                    |                     |
|                         | City Naperville                    |                                    |                     |
|                         | State                              | V 60563                            |                     |
|                         | Bhase an entropy of                | * 0000                             |                     |
|                         | Phone 630-555-1234 Hor             | me 🗸                               |                     |
|                         | Original Car                       | RD INFORMATION                     |                     |
| Card Type               | Card Number                        | Exp Date                           | Current Balance     |
| Silver Gift             | ******937437                       | 2025/07                            | 25,00               |
|                         | New Card                           | INFORMATION                        |                     |
| Replacement Card ID     | Reason for Replacement             | Notes (optional)                   |                     |
| 000000000390375496      | Alact                              | Lost Gift card replacement test    |                     |
|                         | Chalan                             |                                    | 0                   |
|                         | Ostolen                            |                                    | V                   |
|                         | OExplred                           |                                    |                     |
|                         | ODamaged                           |                                    |                     |
|                         |                                    |                                    |                     |
|                         | There will be a \$10 fee removed f | from the replacement card balance. |                     |
| Cancel Replacement      |                                    |                                    | Confirm Replacement |
| - Canton representation |                                    |                                    |                     |
|                         |                                    |                                    |                     |
|                         |                                    |                                    |                     |
|                         |                                    |                                    |                     |
|                         |                                    |                                    |                     |
|                         |                                    |                                    |                     |
|                         |                                    |                                    |                     |
|                         |                                    |                                    |                     |
|                         |                                    |                                    |                     |
|                         |                                    |                                    |                     |
|                         |                                    |                                    |                     |
|                         |                                    |                                    |                     |
|                         |                                    |                                    |                     |
|                         | 45                                 |                                    |                     |
|                         |                                    |                                    |                     |

# **Card Replacement**

Confirm Replacement details on page. If replacement information is correct

• Submit Replacement.

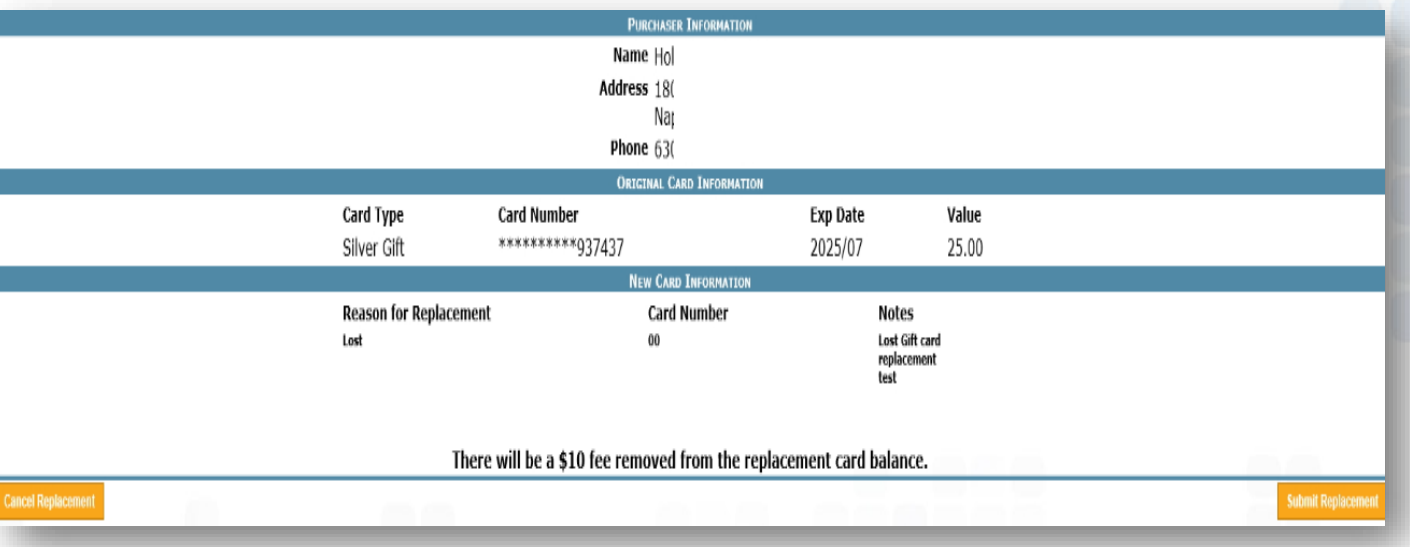

Gift Card Replacement Sales Receipt confirms that the replacement was submitted successfully. Funds will be transferred immediately.

|                          |                              | TRANSACTION INFOR               | MATION                    |                   |
|--------------------------|------------------------------|---------------------------------|---------------------------|-------------------|
|                          | Trans Number<br>165          | Sold By<br>Allen Budziak        | Date<br>9/10/2018 8:19:29 | АМ                |
|                          |                              | Purchaser Inform                | ATION                     |                   |
|                          |                              | Name<br>Address 1807 w Die      | hi                        |                   |
|                          |                              | Naperville,<br>Phone 630-555-12 | IL 60563<br>134           |                   |
|                          |                              | Original Card Info              | RMATION                   |                   |
| Card Type<br>Silver Gift | Caro                         | Number<br>*****937437           | Exp Date<br>2025/07       | Value<br>\$ 25.00 |
|                          |                              | New Card Inform                 | ATION                     |                   |
|                          | Card Type<br>Colored Pencils | Card Number<br>*********967798  | Exp Date<br>2025/08       |                   |
|                          |                              |                                 |                           |                   |
|                          | 46                           |                                 |                           |                   |

# **Gift Card Deactivation**

Administrators will have the ability to deactivate gift cards through Prepaid Access.

- Search by Card ID or Card Type
- Select Cards to Deactivate
- Enter Admin PIN
- Click on Deactivate

|                | Find Gift Card to Deactivate |                |           |                 |         |                        |            |      |  |  |
|----------------|------------------------------|----------------|-----------|-----------------|---------|------------------------|------------|------|--|--|
| ٩S             | Gift Card                    | Everyday Spend |           | TravelMoney     | NewGen  | Reports                | Marketing  | Ref  |  |  |
| Search Options |                              |                |           |                 |         |                        |            |      |  |  |
| ootb           | Card Ty<br>all               | rpe<br>V       |           | Card ID         |         | Sort By<br>Card Number | Searc      | h    |  |  |
| Se             | lect All C                   | lear All       | Reason fo | or Deactivation | PIN# fo | r Validatio            | n: Deactiv | vate |  |  |
|                | DEACTIVATE                   | CARD TYPE      |           | Card ID         | CARD    | NUMBER                 | Εχρ Πάτε   |      |  |  |
|                |                              | Football       | 00        |                 | ****    |                        | 2025/09    |      |  |  |
|                |                              | Football       | 00        |                 | ****    |                        | 2025/09    |      |  |  |
|                |                              | Football       | 00        |                 | ****    |                        | 2025/09    |      |  |  |
|                |                              | Football       | 00        |                 | ****    |                        | 2025/09    |      |  |  |
|                |                              | Football       | 000       |                 | ****    |                        | 2025/09    | 1    |  |  |
| _              |                              | Football       | 00        |                 | ****    |                        | 2025/09    |      |  |  |
|                |                              | Football       | 000       |                 | ****    |                        | 2025/09    |      |  |  |
|                |                              | Football       | 000       |                 | ****    |                        | 2025/09    | 1    |  |  |

Please note: Once a card(s) are deactivated, this process is not reversible. Deactivated card stock will need to be destroyed.

#### Prepaid Access Reports

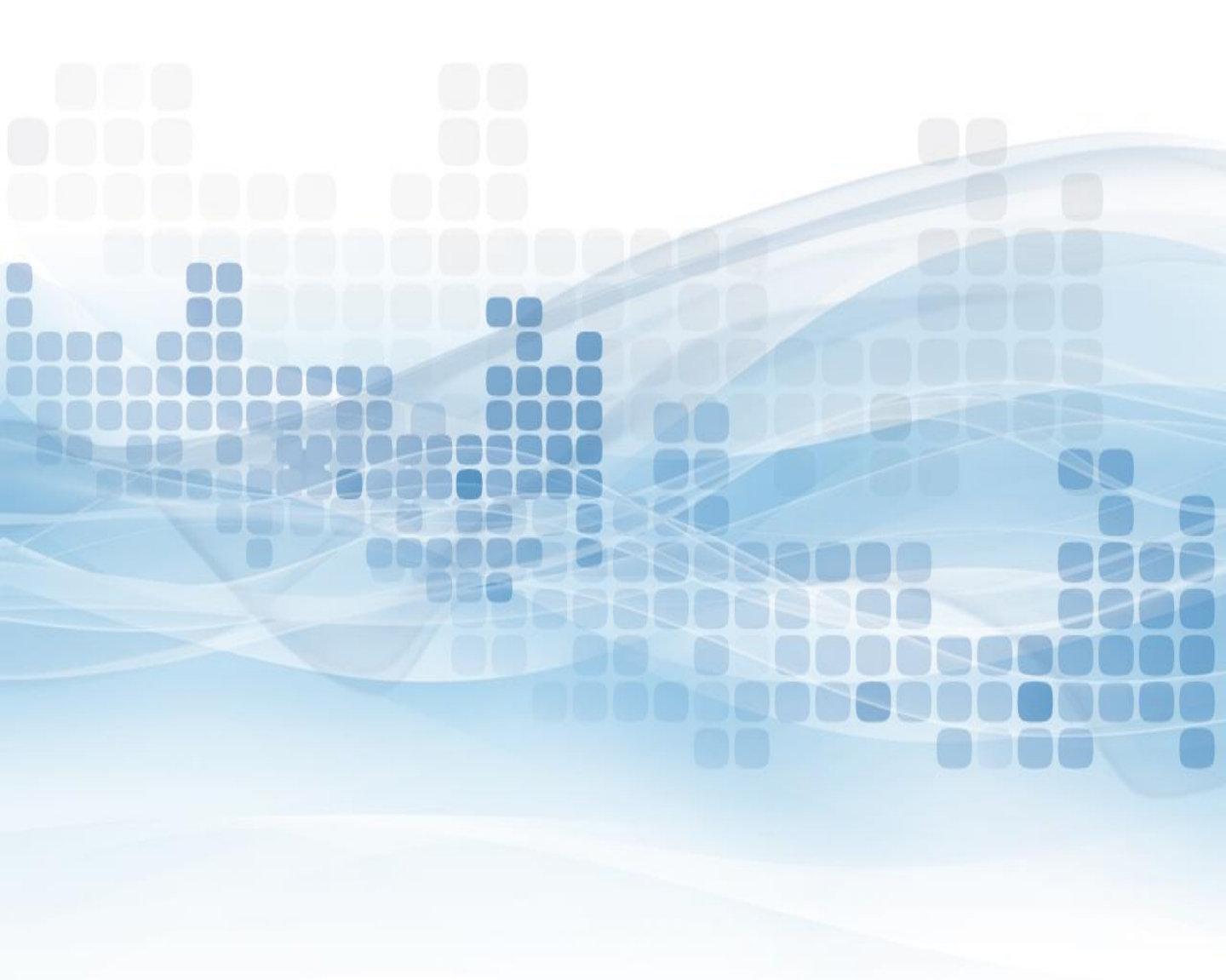

### **Gift Card Reports**

All Administrators have access to reports through the Prepaid Access Site.

- Go to Report
- Gift Card
- Select a Report
  - Daily Monetary Activity
  - Sold Gift Cards
  - Card Inventory
  - Card Orders
- Select Transaction Dates
  - Today
  - Yesterday
  - 30,90,180 Days
  - Last Year
  - YTD
  - Custom Dates
- Generate Report

| Repor       | rts      | Admin             | istration | Marketing |
|-------------|----------|-------------------|-----------|-----------|
| Gift Card 🕨 | Daily M  | onetary Activity  |           |           |
|             | Sold Gif | t Cards           |           |           |
|             | Card In  | ventory           |           |           |
|             | Card Or  | ders              |           |           |
|             | Deactiva | ated Legacy Cards |           |           |

# **Daily Monetary Activity**

The Daily Monetary Activity report shows all of the financial activity processed on the LSC Prepaid Access Site.

- Card Plastic Fee's (Card Requests)
- Load Values (Card Purchases)
- Cancellations
- Marketing Material Orders

|                                         |           |               |          |                  |               |         |                 |          | Hello, Crystina Dura |
|-----------------------------------------|-----------|---------------|----------|------------------|---------------|---------|-----------------|----------|----------------------|
| LSC Prepaid Access                      | 5         |               |          |                  |               |         |                 |          | IC                   |
| Secure access to your prepaid programs. |           |               | Daily Gi | t Card Ac        | tivity Rep    | ort     |                 |          | Logo                 |
| Gift Card Reports                       | Marketing | Refe          | rence    | Training         | Administratio | on      | Change Password |          | Code of the Day      |
|                                         |           |               |          | Printer Friendly | Version       |         |                 |          |                      |
|                                         |           | CARD REQUESTS |          | Card Pu          | IRCHASES      |         | CANCELLATIONS   |          | MARKETING            |
| Date                                    | # CARDS   | CHARGE        | SHEPPENG | # Cards          | Value         | # Cards | # Charge        | SHIPPING | MATERIALS            |
| 7/2/2015                                | 0         | 0.00          | 0.00     | 1                | 50.00         | 0       | 0.00            | 0.00     | 0.00                 |
| 7/7/2015                                | 0         | 0.00          | 0.00     | 3                | 200.00        | 0       | 0.00            | 0.00     | 0.00                 |
| 7/8/2015                                | 0         | 0.00          | 0.00     | 10               | 500.00        | 0       | 0.00            | 0.00     | 0.00                 |
| 7/9/2015                                | 0         | 0.00          | 0.00     | 1                | 50.00         | 0       | 0.00            | 0.00     | 0.00                 |
| Grand Totals:                           | 0         | 0.00          | 0.00     | 15               | 800.00        | 0       | 0.00            | 0.00     | 0.00                 |

Shipping charges where zero (0), will be charged at cost with the month-end card purchase invoice.

### **Card Inventory**

The Card Inventory Report shows all of the available cards the credit union has for sale.

- Type of card
- Card Numbers
- Expiration Dates
- Which Locations (if Multiple Locations)

| Something of Markenet Composition           |                 |         |
|---------------------------------------------|-----------------|---------|
| Location                                    | Card Type       | # of Ca |
| 1807 West Diehl Rd, , Naperville, IL, 60563 | Garden Party    | 1       |
| 1807 West Diehl Rd, , Naperville, IL, 60563 | Gingerbread Man | 10      |
| 1807 West Diehl Rd, , Naperville, IL, 60563 | Gingerbread Man | 4       |
| 1807 West Diehl Rd, , Naperville, IL, 60563 | Lavender        | 1       |

|             |                 |                     |         | Available Cards |            |         |                        |
|-------------|-----------------|---------------------|---------|-----------------|------------|---------|------------------------|
|             | Card T          | YPE                 | Exp     | Order #         | Card       | Qty     | Ship Date              |
| - Garden Pa | arty            | 09/20               | 25      | 1410            | 1          |         | 8/29/2018 12:00:00 AM  |
| Row #       | CARD TYPE       | Card Number         | Card ID | SEQUENC         | e Number   | Exp     |                        |
| 1           | Garden Party    | *********991875     |         |                 |            | 09/2025 |                        |
| - Gingerbre | ad Man          | 11/20               | 25      | 4973            | 1          | )       | 10/23/2018 12:00:00 AM |
| Row #       | Card Type       | Card Number         | Card ID | SEQUEN          | ice Number | Exp     |                        |
| 1           | Gingerbread Man | **********426528    | 0000000 |                 |            | 11/2025 |                        |
| 2           | Gingerbread Man | **********842526    | 0000000 |                 |            | 11/2025 |                        |
| 3           | Gingerbread Man | *************376052 | 0000000 |                 |            | 11/2025 |                        |
| 4           | Gingerbread Man | ************709286  | 0000000 |                 |            | 11/2025 |                        |
| 5           | Gingerbread Man | **********782027    | 0000000 |                 |            | 11/2025 |                        |
| 6           | Gingerbread Man | *************177383 | 0000000 |                 |            | 11/2025 |                        |
| 7           | Gingerbread Man | ********544228      | 0000000 |                 |            | 11/2025 |                        |
| 8           | Gingerbread Man | *********644796     | 0000000 |                 |            | 11/2025 |                        |
| 9           | Gingerbread Man | **********726023    | 0000000 |                 |            | 11/2025 |                        |
| 10          | Gingerbread Man | *********556908     | 0000000 |                 |            | 11/2025 |                        |
| + Gingerbre | ad Man          | 11/20               | 25      | 4975            | 4          |         | 10/25/2018 12:00:00 AM |
| + Lavender  |                 | 09/20               | 25      | 1410            | 1          |         | 8/29/2018 12:00:00 AM  |

### Sold Gift Cards

The Sold Gift Cards report will show all Gift Cards that were sold in detail.

- Check ALL card types when generating report
- Transaction number
- Recorded by (who sold the card)
- Date of Sale
- Buyer Name
- Card type
- Card Number
- Value

| LSC F       | Prepaid Access<br>as to your propeid programs. |                      | S              | old Gift Car   | ds Report                 |                 | Hello, Crystina Dur<br>IC<br><u>Logo</u> |
|-------------|------------------------------------------------|----------------------|----------------|----------------|---------------------------|-----------------|------------------------------------------|
| Gift Card   | Reports                                        | Marketing            | Reference      | Training       | Administration            | Change Password | Code of the Day                          |
|             |                                                |                      |                | Printer Friend | ly Version                |                 |                                          |
|             |                                                | PERCHASE INFORMATION |                |                |                           |                 |                                          |
| +           | Recorded B                                     | ¥ Date               |                | Buyer          | CARD TYPE                 | CARD NUMBER     | VALUE                                    |
| 2240779     | Lynn OConnor                                   | 7/7/201              | 5 Christina Ja | anik Co        | ingratulations Cork       |                 | 100.00                                   |
|             |                                                |                      |                | Pu             | rchase Total              |                 | 100.00                                   |
| 2240784     | Lynn OConnor                                   | 7/7/201              | 5 Kristina Mie | chel US        | S Currency                |                 | 50.00                                    |
| 1           |                                                | 1210125              |                | US             | 5 Currency                |                 | 50.00                                    |
|             |                                                |                      |                | Pu             | irchase Total             |                 | 100.00                                   |
| Total Sales |                                                |                      |                |                | 1 (Toronovica) / 17 (TEN) |                 | 200.00                                   |

### **Card Orders**

Card Orders report will show all of the Gift Card orders and status:

- Pending Orders
- Received Orders
- Cancelled Orders

| : Card |             | Reports              | Marketing           | Refe                                      | rence        | Trai              | ining                   | Administration            |        | Change Pa        | issword             | Code of the Da        |
|--------|-------------|----------------------|---------------------|-------------------------------------------|--------------|-------------------|-------------------------|---------------------------|--------|------------------|---------------------|-----------------------|
|        |             |                      |                     |                                           |              | <u>Pr</u>         | <u>inter Friendly '</u> | <u>Version</u>            |        |                  |                     |                       |
| _      | <u>Jur</u>  | <u>np to Pending</u> | <u>Orders</u>       |                                           |              | <u>Jump to Re</u> | eceived Orders          |                           |        | <u>Jump to</u>   | Cancelled Orders    |                       |
|        |             |                      |                     |                                           |              | There are         | PENDING ORDE            | ers<br>rders to display   |        |                  |                     |                       |
|        |             |                      |                     |                                           |              | mere are          | no penaing of           |                           |        |                  |                     |                       |
|        |             |                      |                     |                                           |              |                   |                         |                           |        |                  |                     | Back to Top           |
| -      |             |                      |                     |                                           |              |                   |                         | rne                       |        |                  |                     |                       |
| CONFIR | RMATION #   | CU NAME              | Address Description | Address                                   | Request #    | Requested By      | REQUESTED D             | ate Program               | Card T | YPE CARRIER TYPE | Per Card Cost Per C | ARRIER COST QTY TOTAL |
| 2      | <u>7651</u> |                      |                     | ICUL<br>1807 W. Diehl RD<br>Naperville IL | <u>59781</u> | Martha            | 2/21/2018 4:23          | :43 PM Prepaid Gift Cards |        | Standard         | 1.25                | 0.00 1 1.25           |
|        |             |                      |                     |                                           |              |                   |                         |                           |        |                  |                     |                       |
|        |             |                      |                     |                                           |              |                   |                         |                           |        |                  |                     |                       |
|        |             |                      |                     |                                           |              |                   |                         |                           |        |                  |                     |                       |
|        |             |                      |                     |                                           |              |                   |                         |                           |        |                  |                     |                       |
|        |             |                      |                     |                                           |              |                   |                         |                           |        |                  |                     |                       |
|        |             |                      |                     |                                           |              |                   |                         |                           |        |                  |                     |                       |
|        |             |                      |                     |                                           |              |                   |                         |                           |        |                  |                     |                       |
|        |             |                      |                     |                                           |              |                   |                         |                           |        |                  |                     |                       |
|        |             |                      |                     |                                           |              |                   |                         |                           |        |                  |                     |                       |
|        |             |                      |                     |                                           |              |                   |                         |                           |        |                  |                     |                       |
|        |             |                      |                     |                                           |              |                   |                         |                           |        |                  |                     | Back to Top           |
|        |             |                      |                     |                                           |              |                   |                         |                           |        |                  |                     | Duck to TOP           |
|        |             |                      |                     | _                                         |              | There are         | CANCELLED ORD           | DERS                      |        |                  |                     |                       |
|        |             |                      |                     |                                           |              | mere are          | no cancelled o          | ruers to display          |        |                  |                     | Back to Top           |
| -      |             |                      |                     |                                           |              |                   |                         |                           |        |                  |                     | Duck to TOP           |
|        |             |                      |                     |                                           |              |                   |                         |                           |        |                  |                     |                       |
|        |             |                      |                     |                                           |              |                   |                         |                           |        |                  |                     |                       |
|        |             |                      |                     |                                           |              |                   |                         |                           |        |                  |                     |                       |
|        |             |                      |                     |                                           |              |                   |                         |                           |        |                  |                     |                       |
|        |             |                      | 53                  |                                           |              |                   |                         |                           |        |                  |                     |                       |

#### Reference

Contact Numbers lists all of the toll free Prepaid Customer Care numbers

Teller Quick Reference shows a comparison of each of the Prepaid programs

**Important Message** references back to the message board found on the initial log in screen

**CU FAQs** link lists all the most frequently asked questions for each Prepaid program

Lost/Stolen Procedures goes through this process for each program type

**Gallery II Designs** has PDFs of each plastic card and greeting card design that are separated by each program type

**Prepaid Terms and Conditions** a copy of the T's & C's in an electronic format for each program

| Reference              | Training    |
|------------------------|-------------|
| Contact Numbers        |             |
| Teller Quick Reference | e           |
| Important Messages     |             |
| CU FAQs                | ,           |
| Lost/Stolen Procedure  | es 🕨        |
| Card Designs           | •           |
| Prepaid Terms and Co   | onditions 🕨 |
| Automating Funding     | •           |
| Card Destruction       | •           |
|                        |             |

### **Card Destruction**

All Visa Gift Cards are issued to the Credit Union with a seven year expiration date. In 2009 the Card Act requires all Visa Gift Cards to have a minimum five year expiration date when sold to a consumer.

LSC gives Credit Unions two years to sell the cards before the cards are no longer valid. If any of your Gift Cards have reached a five year expiration date you must properly destroy the cards because of their invalid status. Credit Union Administrators will deactivate cards with less than a 5 year expiration date through the Deactivation function in Prepaid Access.

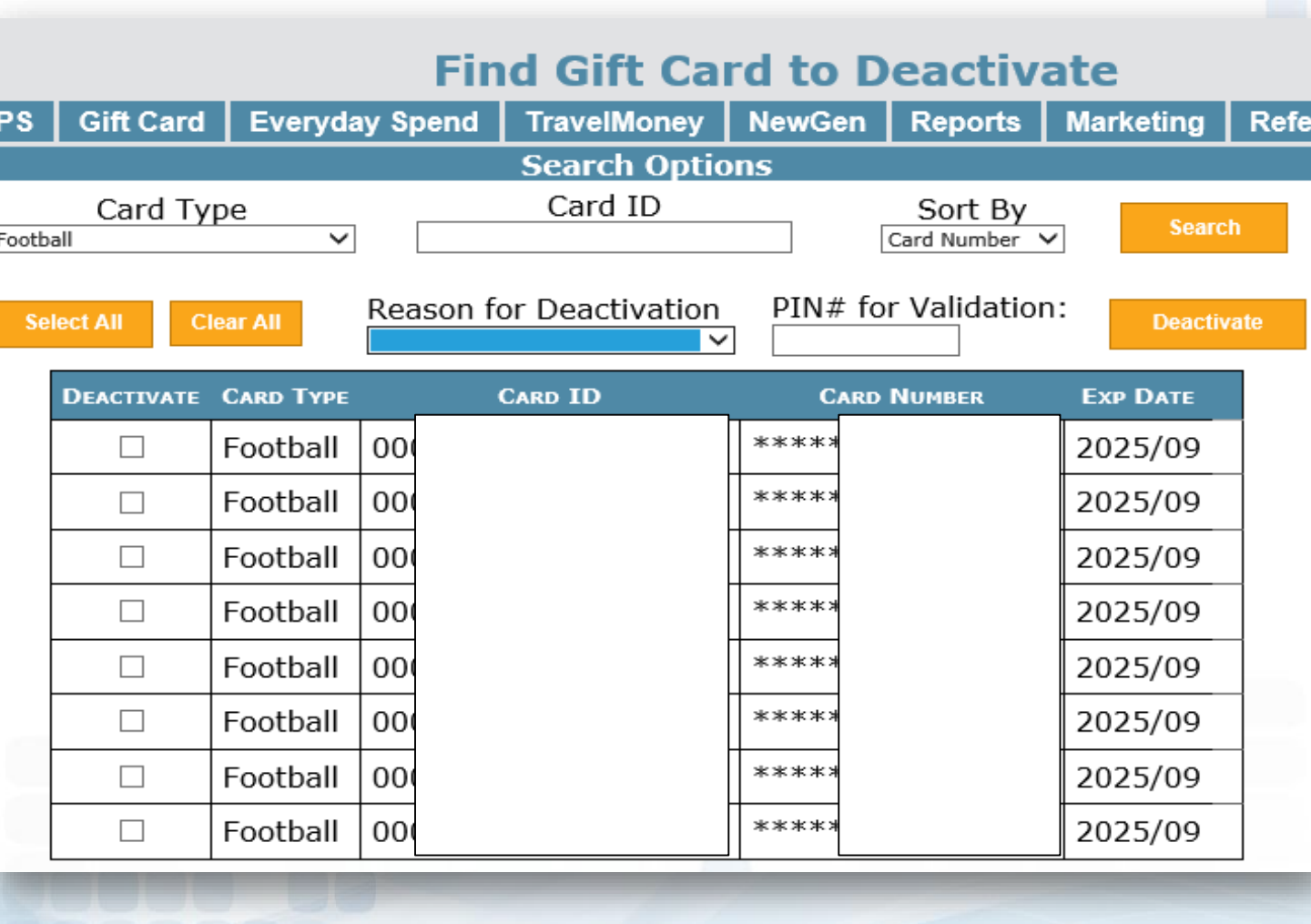

### Prepaid Access Administration

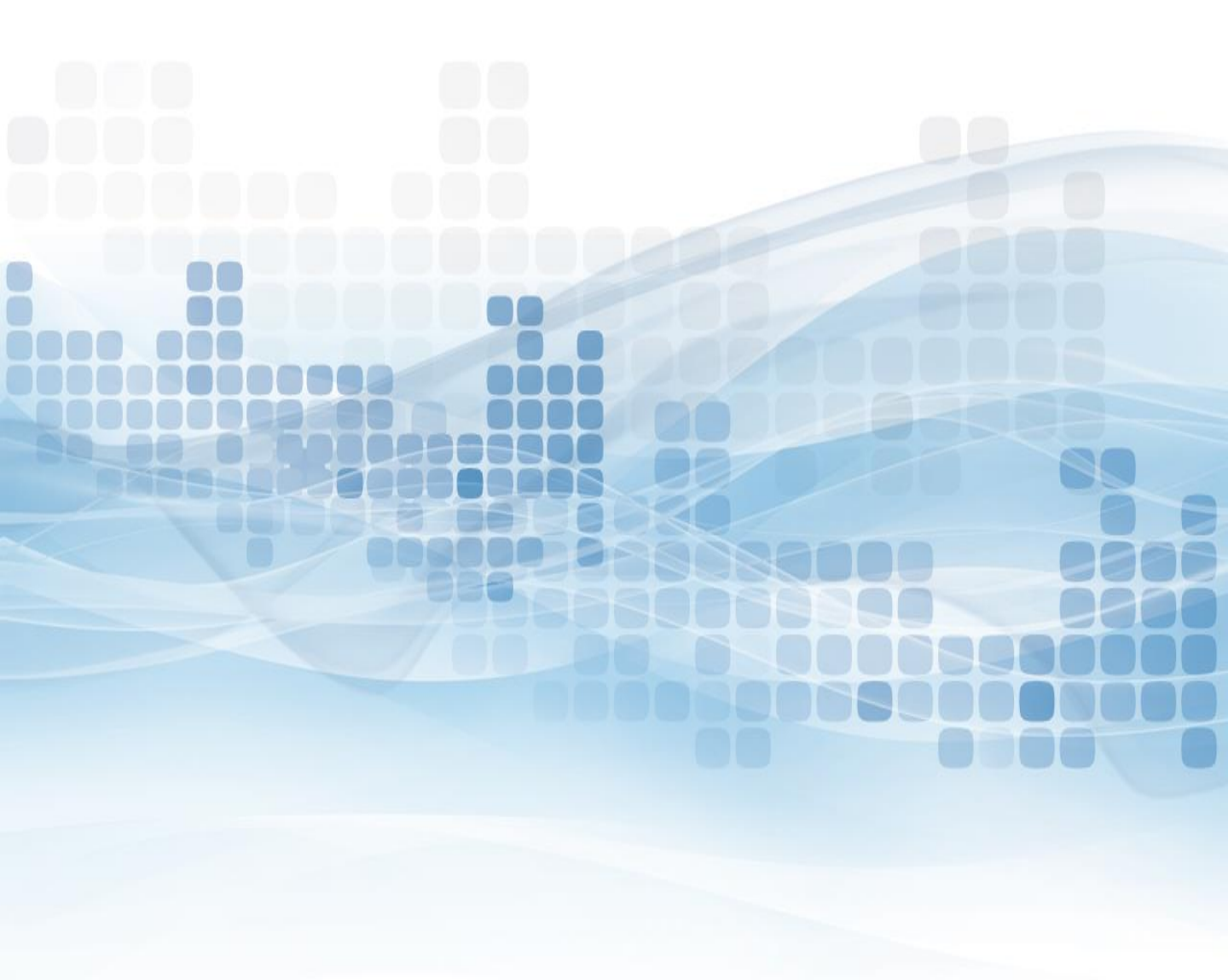

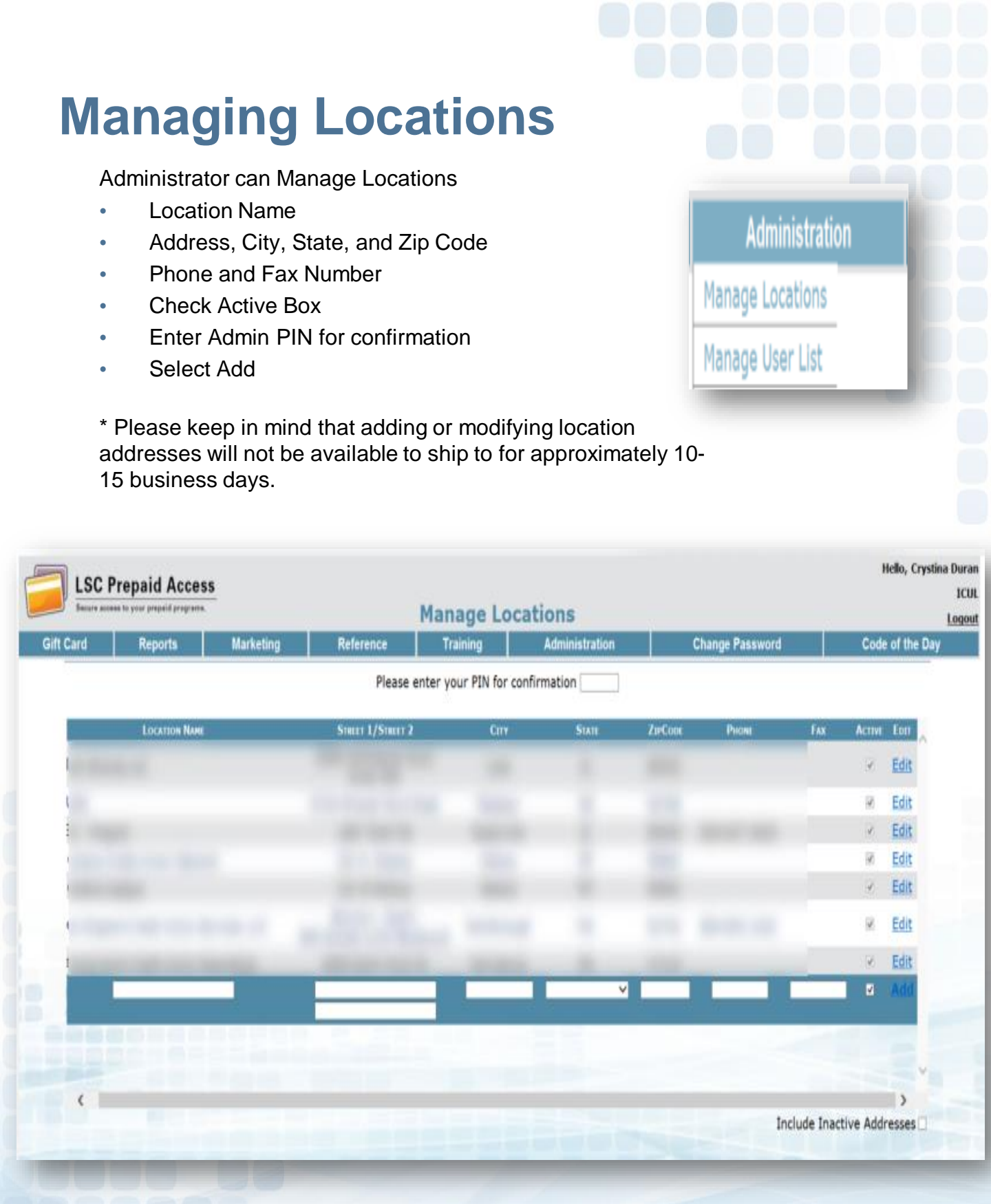

# Manager User List – Add User

#### Add a New User:

- Select Add New User (in the right hand corner)
- Enter User Information
  - First and Last Name
  - Phone and Fax Number
  - E-Mail Address
- Enter Account Information
  - Account ID (Ex: First.Lastname)
  - Password, then Confirm (Ex: Season@YYYY)
- User Roles
  - Check off Prepaid Gift Cards
  - Select Create User

|             | Prepaid Acces                  | S          |           |                  |                                                                                                    |                     | Hello, Crystina Dur<br>IC |
|-------------|--------------------------------|------------|-----------|------------------|----------------------------------------------------------------------------------------------------|---------------------|---------------------------|
| Secure acc  | sees to your prepaid programs. |            |           | <b>Create Ne</b> | w User                                                                                                    |                     | Logo                      |
| Gift Card   | Reports                        | Marketing  | Reference | Training         | Administration                                                                                                 | Change Password     | Code of the Day           |
|             |                                |            |           |                  |                                                                                                    |                     |                           |
|             |                                |            |           | User Infoid      | IATION                                                                                                    |                     |                           |
|             |                                | First Name | 1         |                  |                                                                                                    | Last Name           |                           |
| Ph          | one Ext                        |            | Fax       |                  |                                                                                                    | EMail Address       |                           |
|             |                                |            | []        |                  |                                                                                                    |                     |                           |
| [           |                                |            |           | Account Info     | RMATION                                                                                                    |                     |                           |
|             | Account I                      |            |           | Password         | 1                                                                                                    | Confirm             |                           |
|             | 🛛 Enable                       | 1          |           |                  | Require Password C                                                                                             | hange on Next Login | _                         |
|             |                                |            |           | User Ro          | us                                                                                                    |                     |                           |
| Prepaid Gif | t Cards                        |            |           | CUMONEY - Every  | day Spend                                                                                                    | E                   | NewGen                    |
| CUMONEY     | - TravelMoney                  |            |           |                  |                                                                                                    |                     |                           |
|             |                                | _          |           |                  | The second second second second second second second second second second second second second second second s |                     |                           |
| Gancer      |                                |            |           |                  |                                                                                                    |                     |                           |
|             |                                |            |           |                  |                                                                                                    |                     |                           |
| -           |                                | _          | _         |                  |                                                                                                    |                     |                           |

# Manager User List – Delete User

#### Delete a User:

- Select Delete (on the far right corner of the User)
  - It will prompt to Delete User Information
- Select Delete User

|                       |            | Del       | ete User In      | formation          |                       |                   |
|-----------------------|------------|-----------|------------------|--------------------|-----------------------|-------------------|
| Gift Card Reports     | Marketing  | Reference | Training         | Administration     | Change Password       | Code of the Day   |
|                       |            |           |                  | -                  |                       |                   |
|                       | First Name |           | USER INFORMA     | 110W               | Last Name             |                   |
|                       | FIRST Name |           |                  |                    | Last Name             |                   |
| Phone Ext             |            | Fax       |                  |                    | FMail Address         |                   |
|                       |            | Ten       |                  | crystina.d         | luranĝisc.net         |                   |
|                       |            |           |                  |                    |                       |                   |
|                       |            |           | Account Inform   | ATION              |                       |                   |
| Account ID            |            |           | Password         | 1                  | Confirm               |                   |
| Exercised Strength    | -          |           |                  | Require Password ( | hange on Next Login   | _                 |
| E ruseide             |            |           |                  |                    | andinge on Next Login |                   |
|                       |            |           | Usia Rous        | \$                 |                       |                   |
| Prepaid Gift Cards    |            |           | CUMONEY - Everyd | ay Spend           | (                     | NewGen            |
| CUMONEY - TravelMoney |            |           |                  |                    |                       |                   |
|                       | _          |           |                  |                    |                       |                   |
| Cancel                |            |           |                  |                    |                       | Delete User       |
|                       |            |           |                  |                    |                       | -                 |
|                       |            |           |                  |                    |                       |                   |
|                       | 1.000      |           |                  | -                  |                       | the second second |
|                       |            |           |                  |                    |                       |                   |

# Manager User List – Update User

#### Update a User:

- Select the Account ID
- Enter temporary password & confirm
- Check off Require Password Change on Next Login
- Select Update User

| lift Card    | Penorte     | Marketino  | Reference | Training         | Administration     | Channe Password     | Code of the Day |
|--------------|-------------|------------|-----------|------------------|--------------------|---------------------|-----------------|
| Sin Card     | пероно      | marneung   | Neletense | ranning          | Pullinstration     | enange rassivoro    | ende of the way |
|              |             |            |           | User Inform      | ATION              |                     |                 |
|              |             | First Name |           |                  |                    | Last Name           |                 |
| Pho          | ne Ext      | Cristen    | Fax       |                  |                    | EMail Address       |                 |
|              |             |            |           |                  | crystma.dt         | ranĝisc.net         |                 |
|              |             |            |           | Account Infor    | MATTON             |                     |                 |
|              | Account I   | D          |           | Password         |                    | Confirm             |                 |
|              | 19 Enable   | d          |           | -                | Require Password C | hange on Next Login | -               |
|              |             |            |           | Usen Rou         | 15                 |                     |                 |
| Prepaid Gift | Cards       |            | 0         | CUMONEY - Everyo | lay Spend          | 0                   | NewGen          |
| CUMONEY -    | TravelMoney |            |           |                  |                    |                     | -               |
| Cancel       |             |            |           |                  |                    |                     | Update User     |
| 0000         |             |            |           |                  |                    |                     |                 |
|              |             | 100        |           |                  |                    |                     | 1000            |

#### Training

Training materials are available for the credit union for all of the Prepaid programs. Materials can be used to train new staff or as a refresher to the program.

The credit union can also contact LSC to schedule a live training by emailing: <u>Prepaid@lsc.net</u>

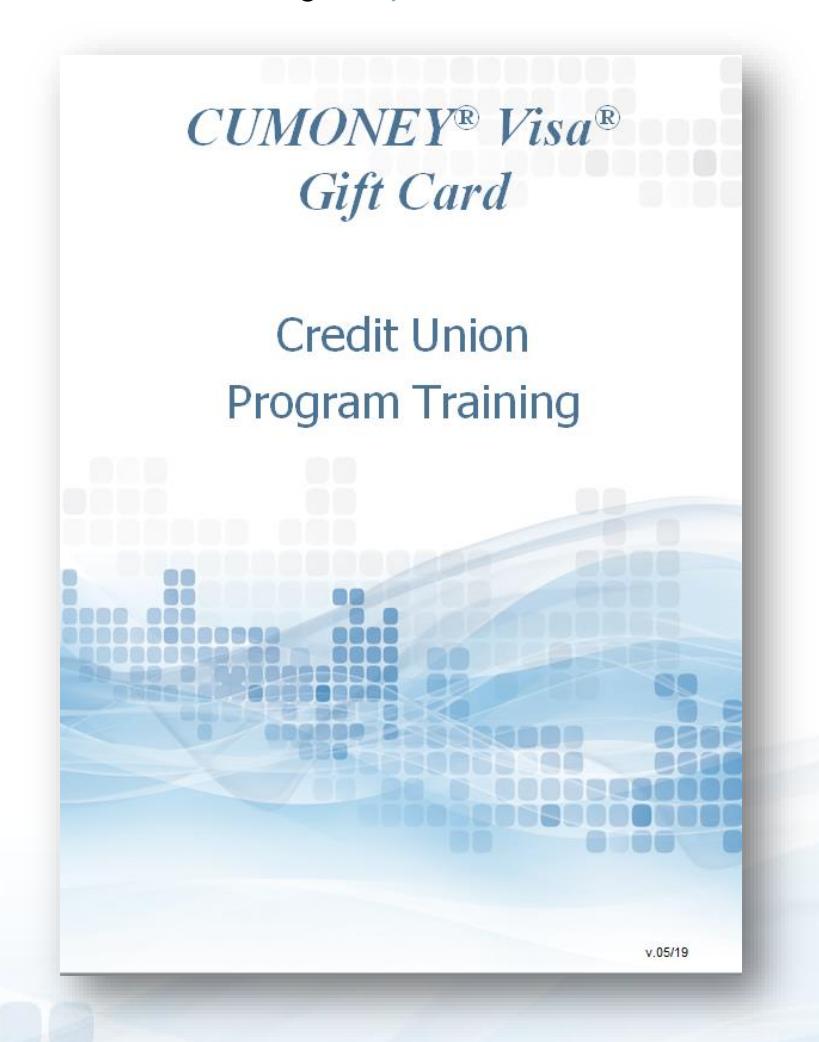

#### **Change Password**

This option is for ALL Users who want to change their password; you must know your password.

| Sift Card | Reports | Marketing | Reference                                                  | Training                                                                                                    | Administration                           | Change Password | Code of the Day |
|-----------|---------|-----------|------------------------------------------------------------|----------------------------------------------------------------------------------------------------|------------------------------------------|-----------------|-----------------|
|           |         |           | your pas<br>1. Your p<br>characte<br>2. Your p<br>alphabet | sword:<br>assword must be be<br>rs<br>assword must conta<br>ic characters<br>Current Password<br>New Password<br>nfirm New Password | etween 8 and 15<br>ain at least two non- |                 |                 |
|           |         |           |                                                            |                                                                                                    |                                          |                 |                 |

#### **Code of the Day**

The Code of the Day is a security feature that LSC uses to verify that you are calling from a Credit Union, and that you are a current employee.

| LSC Prepaid Access<br>Secure access to your prepaid programs. |           |           | Code of t       | he Dav                |                 | Hello, Crystina Dura<br>ICU<br>Logoi |
|---------------------------------------------------------------|-----------|-----------|-----------------|-----------------------|-----------------|--------------------------------------|
| Gift Card Reports                                             | Marketing | Reference | Training        | Administration        | Change Password | Code of the Day                      |
|                                                               |           | Code of t | he day for Wedn | esday, July 15, 2015: |                 |                                      |
|                                                               |           |           | 8CFD            | 36                    |                 |                                      |
|                                                               |           |           |                 |                       |                 |                                      |
|                                                               |           |           |                 |                       |                 |                                      |
|                                                               |           |           |                 |                       |                 |                                      |
|                                                               |           |           |                 |                       |                 |                                      |
|                                                               |           |           |                 |                       |                 |                                      |
| 6                                                             |           | -         | _               | _                     |                 | _                                    |
|                                                               |           |           |                 |                       |                 |                                      |
|                                                               |           |           |                 |                       |                 |                                      |
|                                                               |           |           |                 |                       |                 |                                      |
|                                                               |           |           |                 |                       |                 |                                      |
|                                                               |           |           |                 |                       |                 |                                      |
|                                                               |           |           |                 |                       |                 |                                      |
|                                                               |           |           |                 |                       |                 |                                      |
|                                                               |           |           |                 |                       |                 |                                      |
|                                                               |           |           |                 |                       |                 |                                      |
|                                                               |           |           |                 |                       |                 |                                      |
|                                                               | 63        |           |                 |                       |                 |                                      |

#### LSC Web Reports Invoices and Other Gift Card Reports

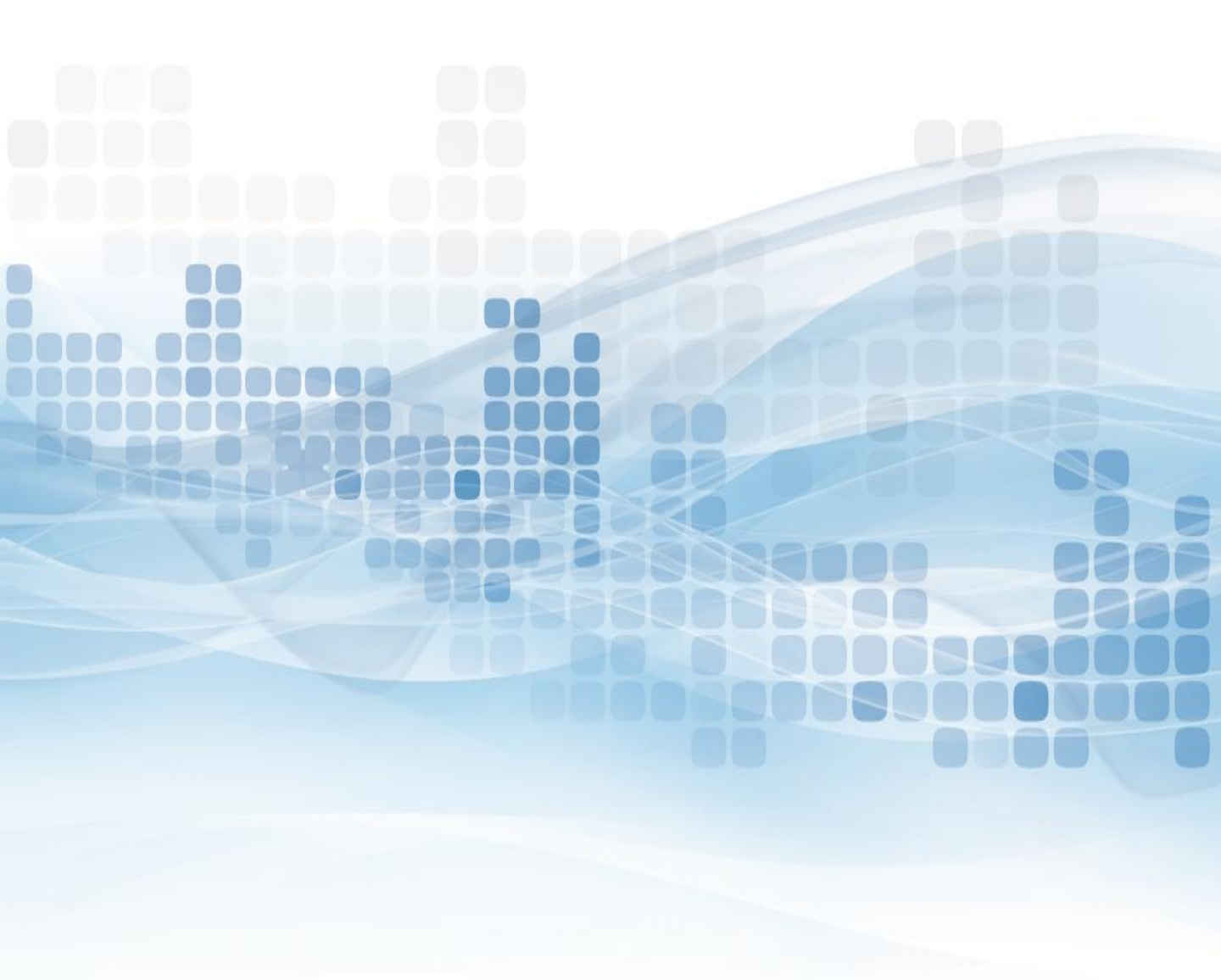

#### LSC Web Reports Site

The website is <u>a completely separate website from our LSC Prepaid Access</u> <u>site</u>. The login information is separate Account ID and Password. When logging into this website, you will be retrieving your Gift Card invoice and reports.

For new credit unions, there will be a designated person set up as the administrator on the site. The administrator will set up any additional users to this site.

If your Credit Union has not been set up with an Administrator, please contact LSC customer service to have the set up form e-mailed to you.

# LSC Web Reports – Home Page

#### The HOME Tab (Dashboard)

Once you're logged into the site, you will be directed to the Home Page (Dashboard). On the Home Page you will see updates, announcements, and My History. The history section is a list of reports you have previously browsed.

- Browse by Report will show most recent reports you have available.
- Browse by Date will show reports you have available for specified date entered.

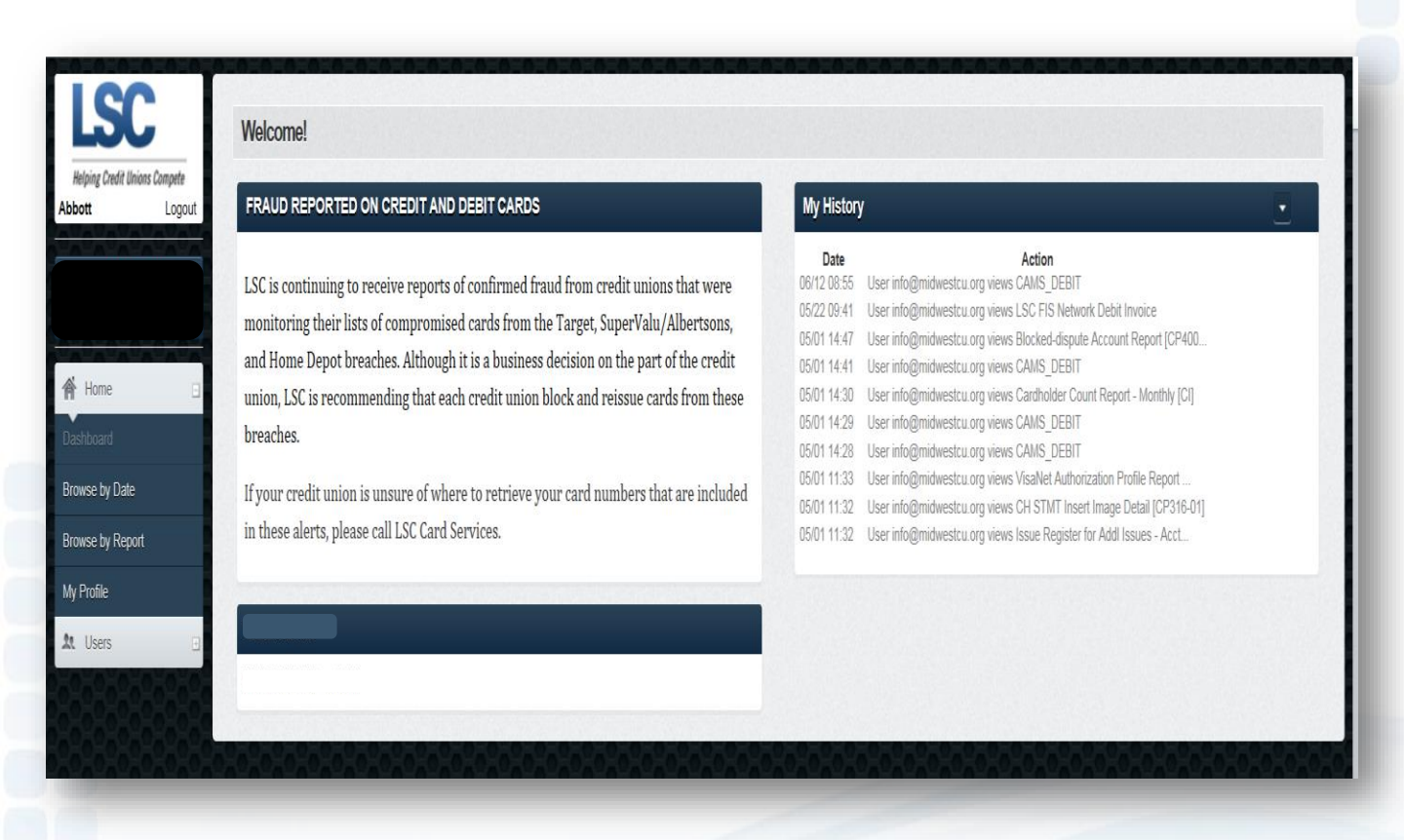

# LSC Web Reports – My Profile

A pop up of your Profile will appear. This is where you can update your information, and change your password, if needed (must know current password).

| Personal           |                          |                     |   |   |
|--------------------|--------------------------|---------------------|---|---|
| First Name         | 100                      |                     | - |   |
| Last Name          |                          |                     |   | 1 |
| Email              |                          |                     |   | 7 |
| Mobile             |                          |                     |   |   |
| Password Leave bla | ank il you don't wish to | change your passwor | 1 |   |
| Old password       |                          |                     |   |   |
| Password           |                          |                     |   |   |
|                    |                          |                     |   |   |

### LSC Web Reports – User Tab

The Administrators for LSC Web Reports will have the ability to add additional users to the site.

#### **Create New User:**

- Personal Information
  - Email Address (will be used as their Account ID)
  - Password
  - First and Last Name
- Privileges and Duties
  - Check off Admin or User
    - · Admins have the ability to Add additional Users
    - Check off Prepaid, Invoices, and Documentation
- Submit

| User Administrati        | on                                                               |
|--------------------------|------------------------------------------------------------------|
| Personal                 |                                                                  |
| Email                    |                                                                  |
| Pessword                 |                                                                  |
| Password<br>confirmation |                                                                  |
| First Name               | Mid Init                                                         |
| Last Name                |                                                                  |
| Restrictions             | Mask all card numbers                                            |
| Category                 | ○ CU User<br>❀ CU Admin                                          |
| Domains                  | ATM_Debit<br>Compromised_Card_Alert_Debit<br>PrePald<br>Invoices |
| 🖌 Submit 🗙               | Cancel                                                           |
|                          |                                                                  |
|                          | 68                                                               |

### LSC Web Reports – Reports

#### **Pre-Deactivation Report**

This report will generate if you have any Gift Card in your inventory that are coming close to the 5 years expiration. Users will receive an e-mail notification that this report is available.

|                       | GIFT CARD PRE-                    | -DEACTIVATION REPORT                 |             |  |  |  |
|-----------------------|-----------------------------------|--------------------------------------|-------------|--|--|--|
| Print Date: 11/1/2014 |                                   | Credit Union                         | RTN:        |  |  |  |
| Credit Union Name:    |                                   |                                      |             |  |  |  |
| Location:             |                                   |                                      |             |  |  |  |
| Car                   | ds that will be deactivated on:   | Monday, December 1, 2014             |             |  |  |  |
| Card Design           | Total Number of<br>Cards Expiring | Expiration Date on<br>Cards Expiring | Card Number |  |  |  |
| Red & Gold Gift Box   | 2                                 | 11/19                                | 21          |  |  |  |
|                       |                                   |                                      |             |  |  |  |
|                       |                                   |                                      |             |  |  |  |
|                       |                                   |                                      |             |  |  |  |
|                       |                                   |                                      |             |  |  |  |

### **LSC Settlements**

All financial activity will generate a debit or a credit towards the corporate account provided to your credit union provided to LSC.

#### **Daily ACH Settlement**

This will come through as one financial transaction with a total debits and credits for the entire day. The ACH settlement has a two business day lag time.

**Daily Fees** 

- Card Load Values
- Marketing Material orders plus Shipping fees

#### Monthly Billing

The invoice will be available for you to view on the <u>LSC Web Reports</u> site. This website is a completely separate site from our Prepaid Access site. You will need to be set up with separate login for the LSC Web Reports site. The monthly billing will consist of any card inventory that has been ordered.

**Billing Fees** 

- Card Costs
  - \$1.25.00 x Gift Card plus Shipping
- CT,HI,VT,AZ,NY
  - \$3.00 x Gift Card plus shipping

Branded Gift Card program

- Visa Annual BIN fee
  - \$100 billed in December

### LSC Web Reports – Invoice

#### Instant Issue Prepaid Debit Invoice

This is a monthly invoice; the credit union will receive one for any gift card orders that were placed in the previous month.

- All Versions option
  - View previous invoices
- Invoices will include descriptions, quantity, price, and totals

| LSC                                                                       | Pa                                                            | ge 1 o |
|---------------------------------------------------------------------------|---------------------------------------------------------------|--------|
| Helping Credit Unions Compete                                             | PO Box 3107 Naperville, IL 60566-710 800.942.7124 630         | .983.4 |
| Instant Issue Prepaid Debit                                               | For the month of September 20                                 | )14    |
|                                                                           | RTN<br>Invoice Number<br>Invoice Date<br>Invoice Total \$40.2 | 9      |
| nvoice Expense<br>Description                                             | Quantity Unit Price                                           | Tot    |
| Gift Card w/Standard Carrier                                              | 25.00 1.25000                                                 | 31.2   |
| Trans ID: 43262<br>Postage - UPS Ground - No Signature<br>Trans ID: 43262 | 25.00 0.36160                                                 | 9.0    |
|                                                                           | Invoice Expense                                               | 40.2   |
|                                                                           | Invoice Total                                                 | 40.2   |

#### LSC Web Reports Security Codes

This monthly Code of the Day report is for credit union convenience. Instead of having to login each time for the COD, this report can be printed and kept in a secure location.

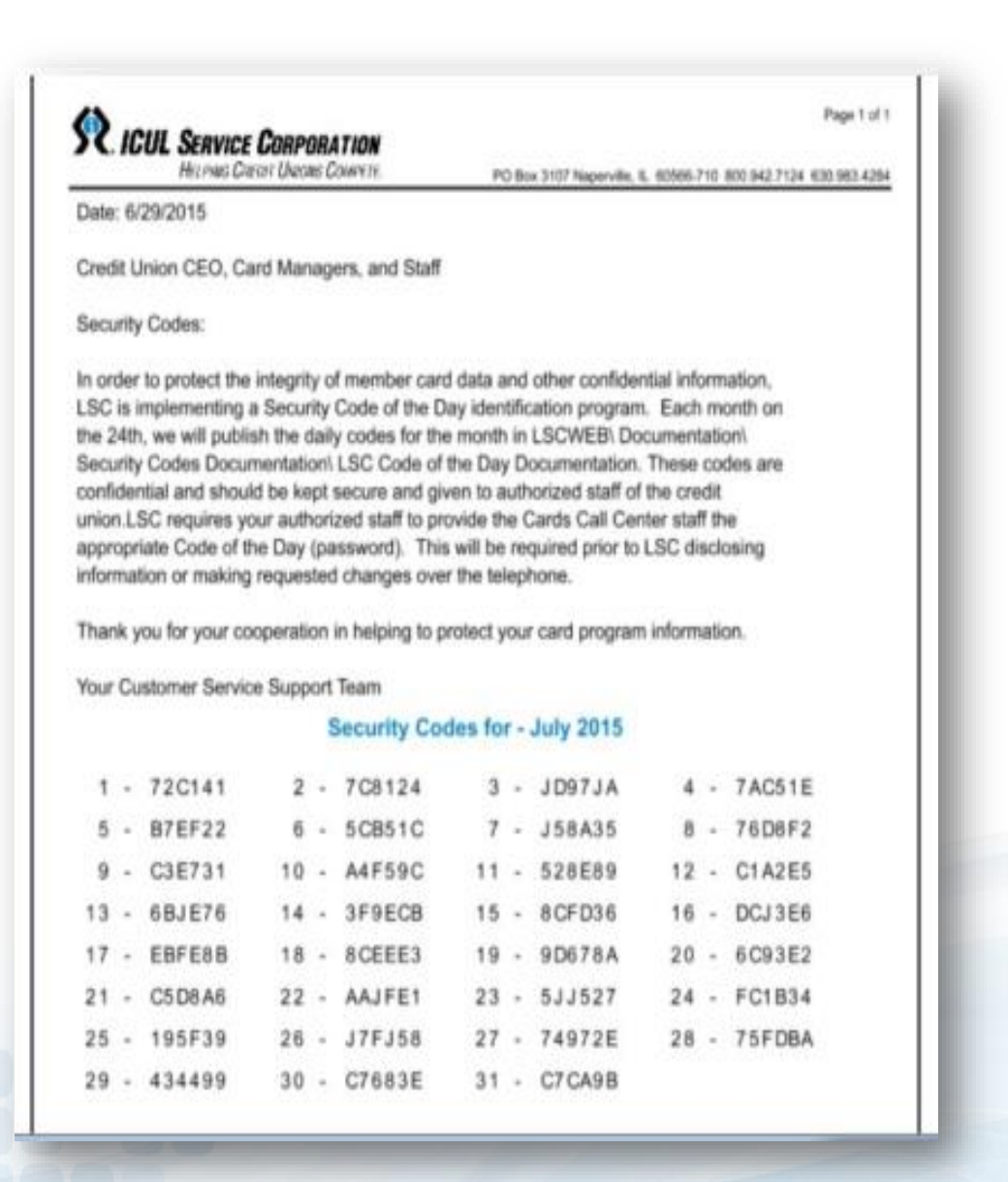
## Thank You!

If you have any questions or concerns please contact LSC. 800-304-2273 option 4 for Prepaid <u>Prepaid@lsc.net</u>

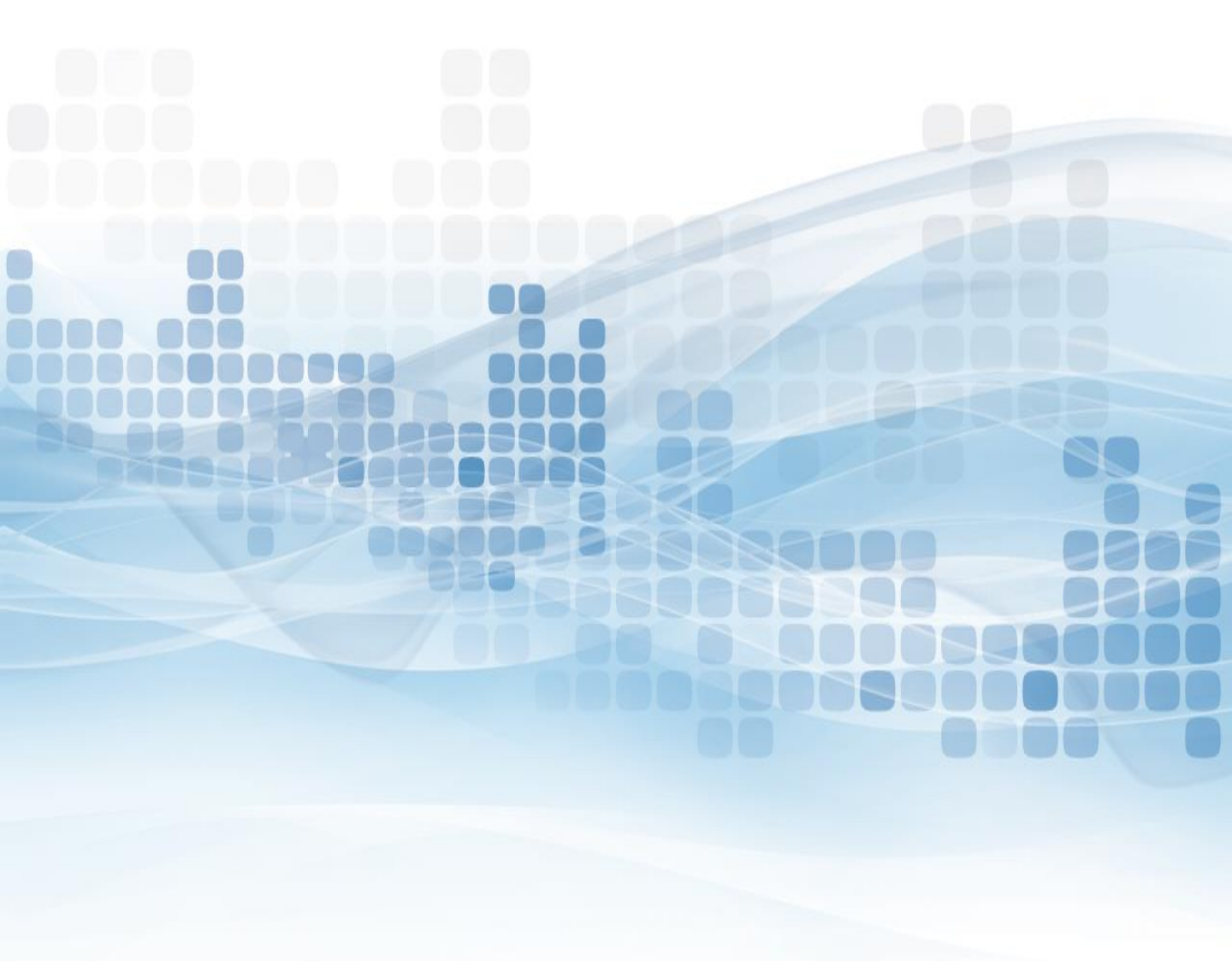